**Optum** Financial<sup>®</sup>

Qualcom

## Health Account User Guide

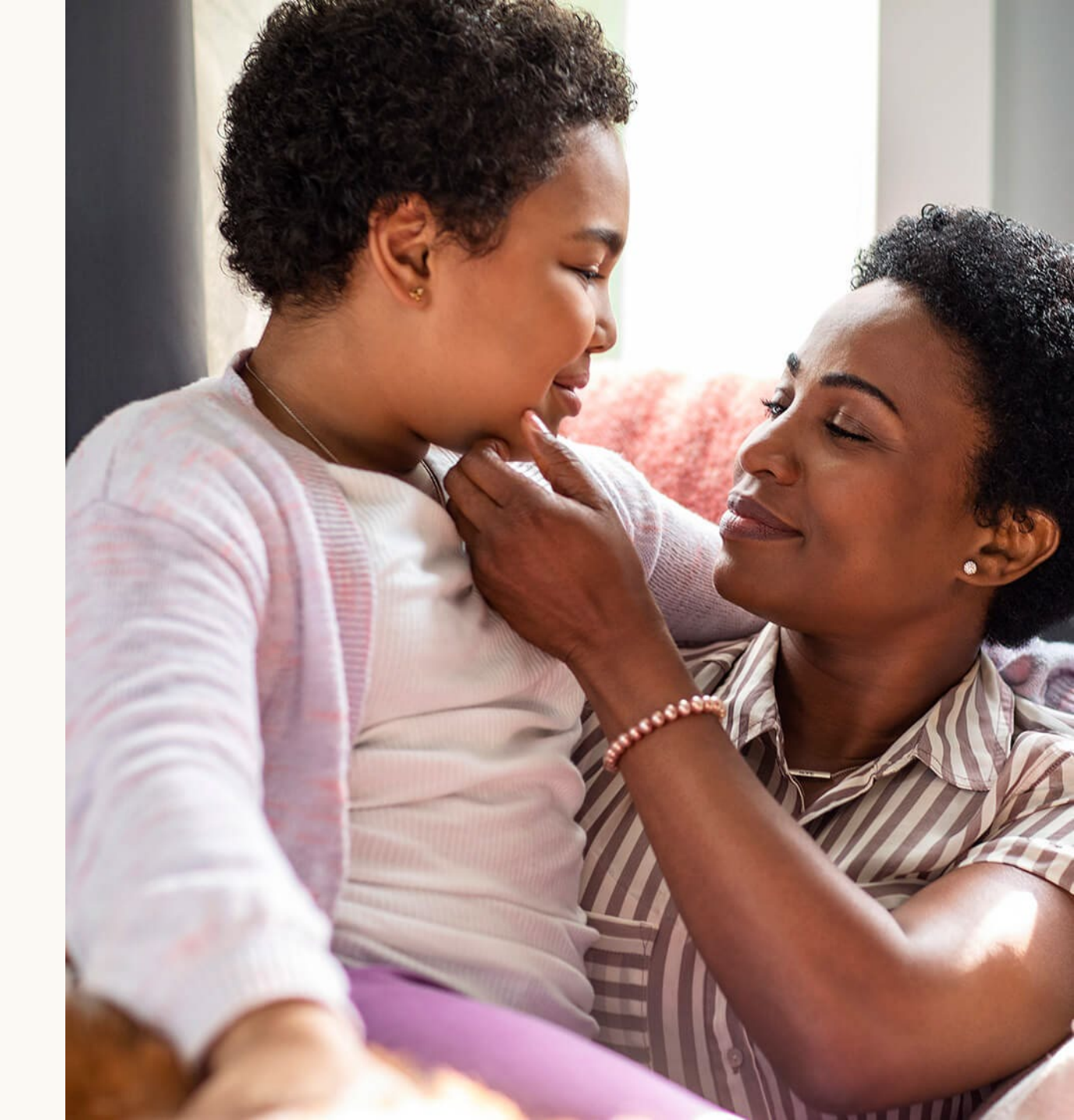

December 2022

## **Table of contents**

| Page                   | Торіс                                                                |
|------------------------|----------------------------------------------------------------------|
| New 2023 details and t | ax information                                                       |
| 3-4                    | What's new for 2023?                                                 |
| 5                      | HSA and tax time                                                     |
| 6                      | FSA key dates and 2023 experience                                    |
| User experience        |                                                                      |
| 9                      | Making payments from myuhc.com                                       |
| 10                     | Making payments form optumbank.com                                   |
| 11-13                  | Making payments using your Health Savings Account (HSA)              |
| 14-15                  | Making payments using your Flexible Spending Account (FSA)           |
| 16-18                  | Making payments using your Dependent Flexible Spending Account (FSA) |
| 19                     | Substantiation                                                       |
| 20-25                  | Investing with your HSA                                              |
| Tools                  |                                                                      |
| 26-27                  | Other helpful tools; ordering a debit card and HSA contributions     |
| 28                     | Assigning a beneficiary                                              |
| 29                     | Optum Bank mobile app                                                |
| 30                     | Your customer service teams                                          |
| Other resources        |                                                                      |
| 31-44                  | Appendix                                                             |

## What's new for 2023?

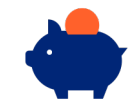

#### **HSA** contribution limits:

- 2022: **\$3,650** for individual and **\$7,300** for family coverage
- 2023: **\$3,850** for individual and **\$7,750** for family coverage •
- If you are 55 or older by December 31, 2023, and not enrolled in Medicare, you can make a catch-up contribution of \$1,000 per ٠ vear.\*
- Spouses can make separate \$1,000 catch-up contribution to an HSA account in their own name •

HSA contributions can be updated anytime throughout the year by logging onto bswift (go/benefits). You can front-load your HSA contribution if you are interested in maxing out your contribution in a single payroll cycle. *Attention Qualcomm couples:* The family HSA contribution limit is shared within the family unit.

#### **FSA** contribution limits:

- 2022 GPFSA & LPFSA Contribution Limit: \$2,850 2022 GPFSA & LPFSA Carry Over: Balance up to \$570
- 2023 GPFSA & LPFSA Contribution Limit: \$3,050 2023 GPFSA & LPFSA Carry Over: Balance up to \$610 ٠
- •
- DCFSA Contribution Limit remains at \$5,000 per household (Qualcomm couples subject to \$5,000 limit) ٠

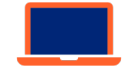

#### **Optum Bank is now named Optum Financial**

New look and feel Updated web experience coming in 2023

**NOTE:** Continue to use the Optum Bank mobile app

#### Optum Qualcom

## Update your HSA contribution election anytime

#### Log in to **bswift**:

- Internally (go/benefits)
- Externally (Qualcomm.bswift.com)

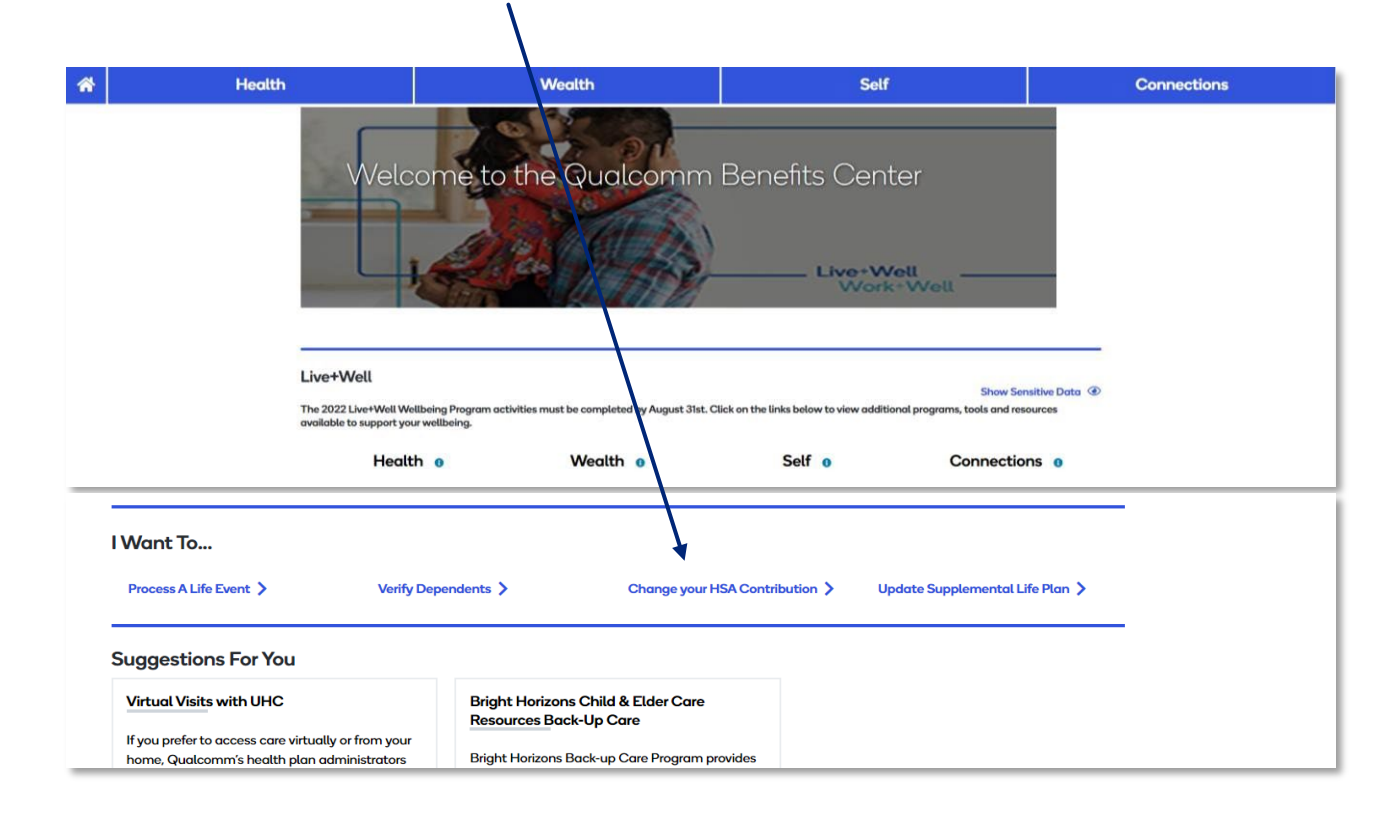

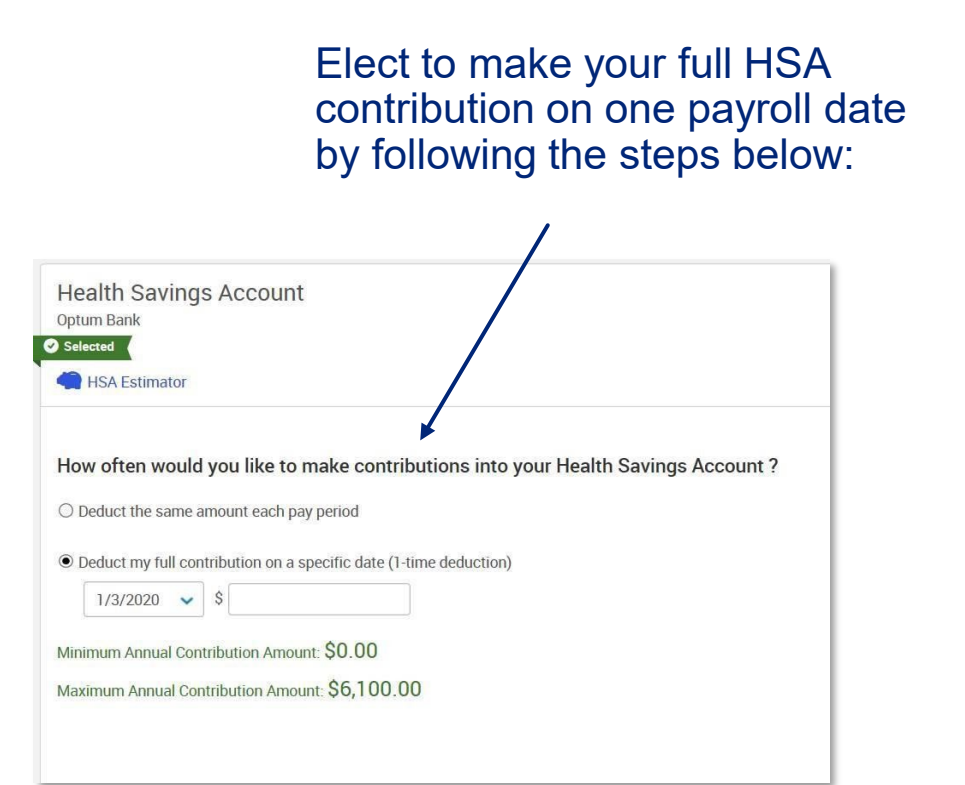

## HSAs and tax time

⊖ ⊖ €

Optum will report investment gains for the state of CA for 2022 tax reporting purposes.

This report will be mailed to participants in February 2023 via US mail.

Sample tax documents included in appendix.

## **IRS tax forms:**

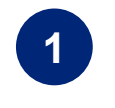

Form 1099-SA shows the amount of money that you withdrew from your HSA during the tax year. If you have distributions in 2022, Optum Bank will send you this form in January. If you do not have distributions, you will not receive a Form 1099-SA.

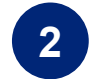

Form 5498-SA\* shows the amount of money that was deposited into your HSA for the tax year. Optum Financial submits this form to the IRS and will also send it to you in February. If you make additional contributions, you will receive a second form in May.

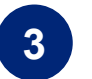

Form 8889 is the form that you fill out and submit with your tax return. This is a form you will obtain from your tax advisor or on the <u>www.IRS.gov</u> website.

\*Optum Financial will accept contributions for 2022 up to April18th, 2023. Prior year contributions can be made online at optumbank.com or via check with the Contribution/Deposit Form, also available on optumbank.com. Mailed forms must be postmarked by April 17th, 2023.

## **Key FSA Dates**

• The deadline to submit 2022 LPFSA, GPFSA or DCFSA claims is 3/31/2023

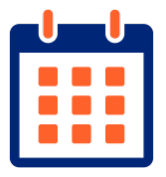

- Any balance remaining in your 2022 LPFSA or GPFSA will rollover and become available in your 2023 FSA account on 4/1/2023. As of 1/1/2023, Optum Financial payment card will pull from your 2023 FSA funds.
- The DCFSA grace period for the 2022 DCFSA is 3/15/2023 and can be used for 2023 expenses incurred 1/1/2023-3/15/2023. Any unused 2022 DCFSA balance as of 3/31/2023 will be forfeited.

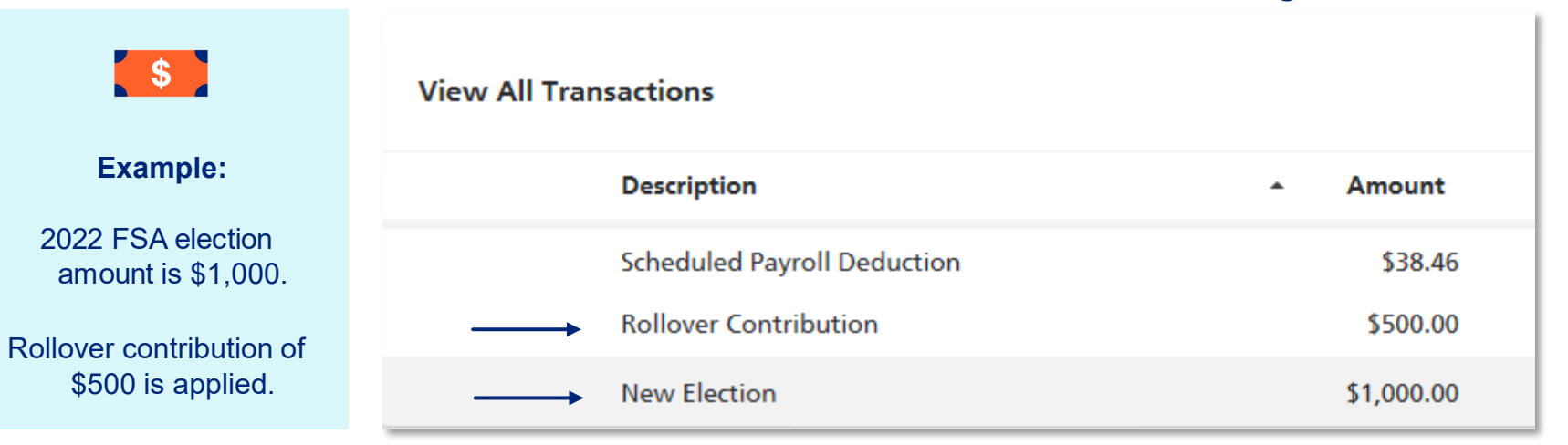

#### 2023 FSA election and rollover transaction register:

## **2023 Account holder experience**

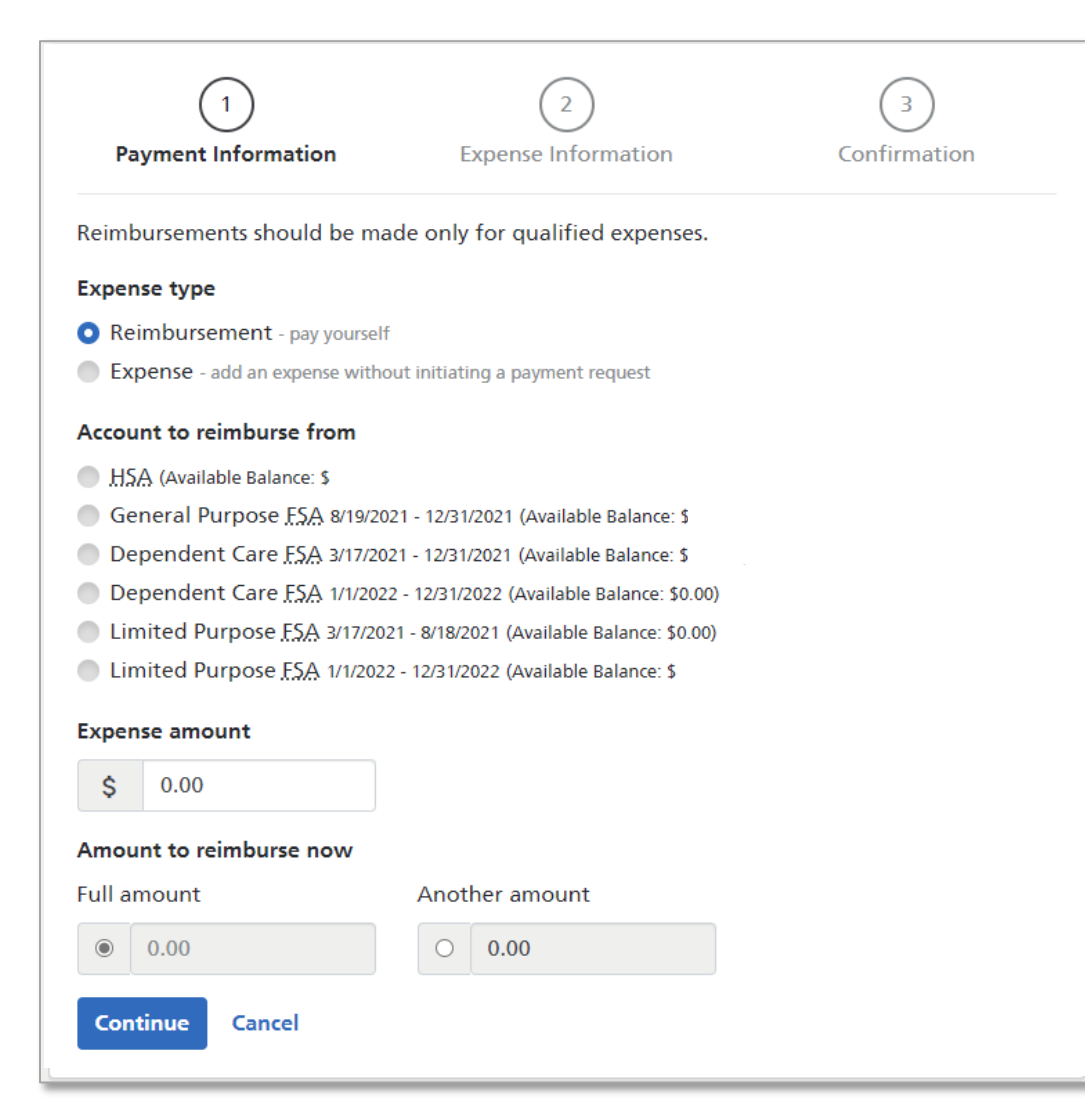

#### **Example:**

Employee elected LPFSA for 2022 and met 2022 plan deductible, while also electing LPFSA again for 2023 plan year. This employee also enrolled in DCFSA and HSA.

#### **Account Rules**

#### FSA and deductible met date:

- Vision or dental expenses associated with dates before you meet plan's deductible should be claimed against LPFSA
- Medical, dental and vision claims (incurred after meeting deductible) should be filed against GPFSA

#### FSA transition 2022 to 2023:

- Deadline to submit 2022 FSA claims is 3/31/2023
- Remaining balance in your 2022 LPFSA or GPFSA will rollover and become available in your new 2023 FSA account on 4/1/2023
- Balances will rollover into LPFSA until you meet 2023 plan deductible. If you elected GPFSA for 2023, funds will rollover into your 2023 GPFSA
- If you did not enroll in the LPFSA/GPFSA for 2023 but have a balance, an LPFSA/ GPFSA will automatically be opened on 4/1/2023 to support the rollover balance

#### DCFSA transition 2022 to 2023:

- Deadline to submit 2022 DCFSA claims is 3/31/2023
- 2022 DCFSA grace period ends 3/15/2023
- The 2022 DCFSA can be used for expenses incurred between 1/1/2023-3/15/2023

## otum Qualcomm

## **GPFSA** experience

#### After reaching medical deductible

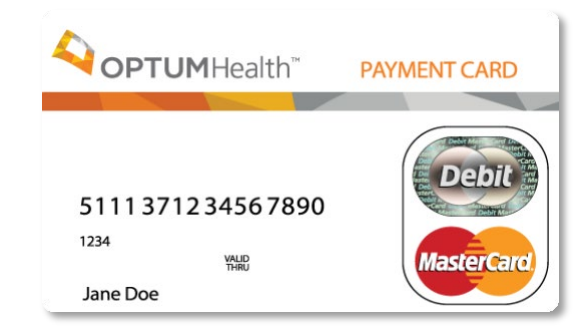

## **GPFSA Payment Card Rules:**

Vision or dental expenses associated with dates before you meet plan's deductible should be claimed against the LPFSA. Medical, dental and vision claims (incurred or processed after meeting deductible) should be filed against your GPFSA.

If you are submitting payment for *medical* claims associated with dates of service before your plan's deductible was met, it is recommended to submit payment in the following ways:

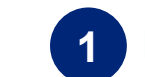

Facilitate payment to your provider from your HSA via optumbank.com\*

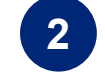

If you've paid for the expense with an alternative payment method, you can reimburse yourself from your HSA via optumbank.com\*

If you've already used your Optum Financial payment card to submit payment for a *medical* expense associated with services dates before you met your plan's deductible, you may contact Optum Financial to reallocate the transaction from the GPFSA to the HSA.

## Optum | Qualcomm

Did you know?

Use of your Optum

Financial payment card will pull funds from your FSA first and

then your HSA

8

## Making a payment on myuhc.com – using your HSA

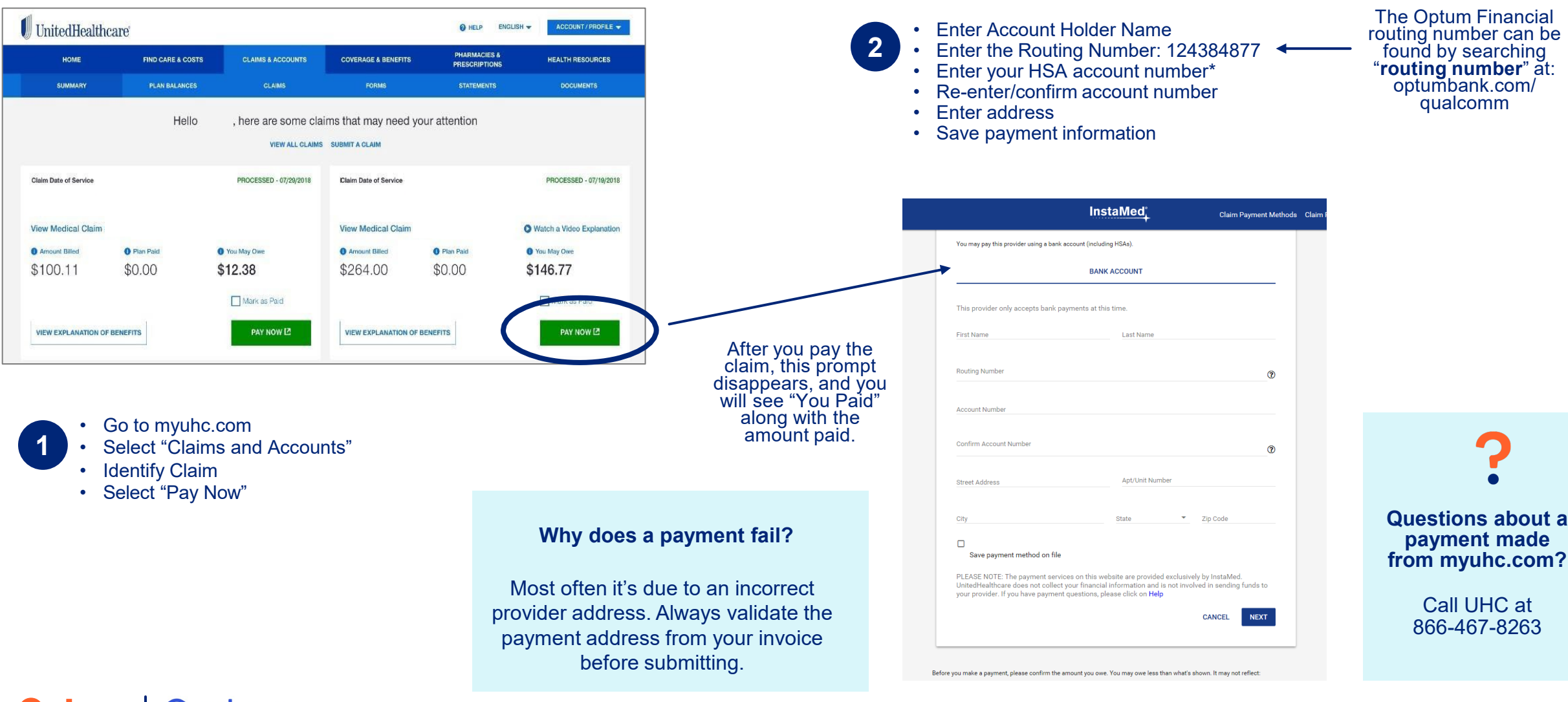

#### **Optum** | Qualcomm

© 2022 Optum, Inc. All rights reserved.

\*Your account number can be found in the upper left-hand corner of your Optum Financial dashboard

9

#### View your claim information

| Optum Banks<br>Darboard Accor (* Payments * C<br>Hi William:                                                                                                    | Ca tributions v Investments v Help & Tools v Settings v<br>I want to                                                                                                    | <ul><li>Click "Pay"</li><li>Once completed,</li></ul>                                                                                                    |
|----------------------------------------------------------------------------------------------------|----------------------------------------------------------------------------------------------------|----------------------------------------------------------------------------------------------------|
| Accounts<br>S3,873.37<br>Accounts<br>HSA<br>Untroduction droor north Available Balence O<br>cour<br>*****2299 Account Overview ><br>HSA Total \$26.45                                                                                                    | My Progress                                                                                                    | Optum Bank®           Dashboard         Accounts >         Payments >         Contributions           Expense Journal                                                                                                    |
| HSA Investments Betterment S2,861.45 Available Mutual Funds S965.47 Current Value O                                                                                                    | View instalacions         Instala a rayment         Statements a lac Uoci           Reimburse Myself         Make a Deposit         Manage Debit Cards           Manage Beneficiaries         Manage Investments         More Useful Links >                                                                                                    | Accounts \$2,593.39 Unpa                                                                                                    |
| Investments Total \$3,846.92                                                                                                    | Needs Your Attention                                                                                                    | Séarch Q Date Category                                                                                                    |
| Links<br>Figure 2015 Control of the second second se | Historian production       Historian production       Maximum production       Balance Summary as of<br>November 17, 2022       Current HAA Can Balance ①     424 45<br>Analiable HSA. Can Balance ①       Total Controlutions     60 60<br>Controlutions Lines *       Controlutions     60 60<br>Distributions       Let to contributes     90 60<br>Distributions       Let to contributes     90 60<br>Distributions | Filters     95/2017     Dental       Status     816/2017     Dental       Paid     87/2017     Medical       Other     8/2017     None       Expense Type     8/2017     None       Medical     21/2017     None       Medical     7/270217     None       Medical     7/270217     None       Planmary     2/26/2017     None       Premium     7/250217     None       Premium     7/250217     None       Year     7/82017     Vision |
| Learn more<br>about your<br>HSA journey.<br>Watch the video                                                                                                    | Betterment     Actions ~       UNITEDRALATY ERROR NON-COMP     Balance wid HUTD222       Balance wid HUTD222     Auto-transfer from HSA       S2,861.45     OFF       CURRENT     Setup       View Transactions                                                                                                    |                                                                                                    |
|                                                                                                    | Your <u>HSA</u> Mutual Funds as of November 16, 2022         Investments Overview >           Last Quarter: 4.1751 小         YTD::/E3351 ↓         One Year: -143291 ↓         All: 8.551 小           2010222 - 5806002         VID022 - 11/H62022         11/H762021 ↓         Une2021 ↓         Une2021 ↓                                                                                                    | # 2017 Optimishealth Financial Services. All Sight) Reserved.<br>Health Jahling accounts (0540) are included accounts (offered by Optimi Back<br>word ITG penaltises. State areas may apply. Fees Hay reduce everings on account<br>regulations are subject to change.                                                                                                    |

Access claim information by going to the **"expense journal"** under the payments tab

Once completed, "Pay" will update to display "Submitted"

ender FDIC, and use subject to eligibility requirements and redirictions on deposit and withdrawals or context of this communication is not intended as logic or fair advice. Federal and state laws and RAU are administered by Dotumentalth Financial Services and are subject to eligibility and rediriction

|                             | ayments 🛩 🛛 C | ontribution | s 🛩 Investment    | s 🛩 🛛 Help & To | ols 🗸 🛛 Se | ttings 🛩                   |         |       |      |
|-----------------------------|---------------|-------------|-------------------|-----------------|------------|----------------------------|---------|-------|------|
| Expense Journal             |               |             |                   |                 |            |                            | 4       | OPTUP | 4.8  |
| Accounts                    | \$2,59        | 3.39 Unj    | paid Expenses     |                 |            |                            | Experi  | I wan | t to |
| HSA \$397.87                | + Pay         | an Expense  | + Reimburse       | Myself + Ar     | dd Expense |                            |         |       |      |
| Search Q                    | Date          | Category    | Patient/Recipient | Payee/Provider  | Amount     | Ø Status                   | Receipt |       | -    |
| Filters                     | 9/6/2017      | Dental      | Jane              | Dr. Paul Kaldor | \$10.00    | • Unpaid                   | Add     | Pay   | 1    |
| Status                      | 8/16/2017     | Dental      | Jane              | John Johnson    | \$500.00   | · Unpaid                   | Add     | Pay   |      |
| Paid                        | 8/7/2017      | Medical     | John              | Dr John Smith   | \$549.39   | • Unpaid                   | Add     | Par   |      |
| Unpaid                      |               |             |                   | n n is it.      |            |                            |         | -     |      |
| Other                       | 842017        | None        | -                 | Dr. Paul Kaldor | \$1.00     | • Unpaid                   | E 400   | ray   |      |
| Expense Type                | 8/2/2017      | None        | ŵ                 | tan Winder      | \$50.00    | • Unpaid                   | Add     | Pay   |      |
| None     Dental             | 8/1/2017      | Dental      | Jane              | Dr. Paul Kaldor | \$200.00   | • Unpaid                   | Add     | Pay   |      |
| III Medical                 | 7/27/2017     | None        | 10                | Dr. Paul Kaldor | \$1.00     | • Unpaid                   | E Add   | Pay   |      |
| Vision                      | 7/26/2017     | None        | <u>.</u>          | Dr John Smith   | \$2.00     | • Unpaid                   | Add     | Pay   | 1    |
| Pharmacy     Decondent Care | 7050447       | Manager     |                   | D. B. J. Malar  | £500.00    | · Harrid                   | -       | -     |      |
| Premium                     | nesienn       | None        | - 25<br>M-000     | Dr. Paul Kaldor | \$500.00   | • Unpaid                   | E ×00   | ray.  |      |
| Transportation              | 7/20/2017     | Medical     | John              | Dr. Paul Kaldor | \$100.00   | <ul> <li>Unpaid</li> </ul> | Add     | Pay   |      |
| Year                        | 7/18/2017     | Vision      | Jane              | Dr John Smith   | \$500.00   | • Unpaid                   | Add     | Pay   |      |
| 2017                        | 7/5/2017      | Dental      | John              | Dr. Paul Kaldor | \$100.00   | O Unpaid                   | Add     | Pay   | 1    |
| Record Source               | 4/4/2017      | Madical     | Iana              | Dr. John Smith  | 180.00     | e tinnard                  | E Ver   |       |      |
|                             |               | 11-110-040- | 50110             |                 |            |                            | -       | and a |      |

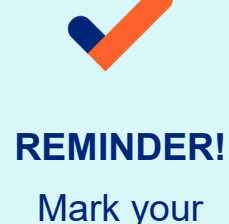

Mark your expenses as paid in the expense journal

### **Health Savings Account (HSA)**

Access payment information by going to: "Payments" tab  $\rightarrow$  "Pay an expense"

#### **Optum** Bank<sup>®</sup>

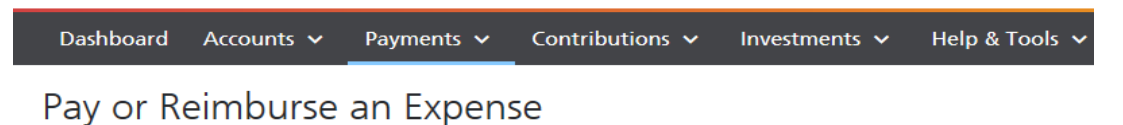

| -                                          |                                                                                                    |
|--------------------------------------------|----------------------------------------------------------------------------------------------------|
|                                            | Dashboard Accounts V Payments V Contributions V Investments V Help & Tools V                           |
| Payment Information E                      | Pay or Reimburse an Expense                                                                            |
| Payments and Reimbursements should         | be                                                                                                    |
| Expense type                               |                                                                                                    |
| Payment - request a payment.               |                                                                                                    |
| Reimbursement - pay yourself.              | Payment Information         Expense Information         Confirmation                                   |
| Expense - add an expense without initiatin | Payments and Reimbursements should be made only for <b>Optum</b> Bank®                                 |
| Account to pay from                        | Expense type Dathboard Accounts y Payments y Contributions y Investments y Hel                         |
| HSA (Available Balance: \$198.84)          | Payment - request a payment.     Day or Poimburge an Evenence                                          |
| ESA (Available Balance: \$1,985.00)        | Reimbursement - pay yourself.     Fay of Kelmburse an Expense                                          |
| FSA Dependent Care (Available Balance)     | Expense - add an expense without initiating a payment request                                          |
|                                            | Account to reimburse from                                                                              |
| Expense amount                             | Expense Information     Expense Information     Expense Information     Confirmation                   |
| \$ 0.00                                    | FSA (Available Balance: \$1,985.00)<br>FSA Dependent Care (Available Balance: \$50.00)<br>Expense type |
|                                            | Payment - request a payment.     Reimbursement - pay yourself.                                         |
|                                            | Expense amount O Expense - add an expense without initiating a payment request.                        |
|                                            | \$ 0.00 Expense amount                                                                                 |
|                                            | \$ 0.00<br>Enter the expanse amount and click "Continue" to add your expanse information               |
|                                            | Enter the expense singular and take. Consider to add your expense information.                         |

#### **HSA** payment options:

Choose "Payment" under expense type to pay a provider directly.

Choose "Reimbursement" under expense type to reimburse yourself for an HSA expense paid out of pocket.

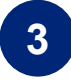

2

Choose "Expense" under expense type to simply track an HSA payment that was paid for out of pocket, and you are not requesting reimbursement at this time.

## **Health Savings Account (HSA)**

It is recommended to validate the accuracy of the remittance address before you pay your claim

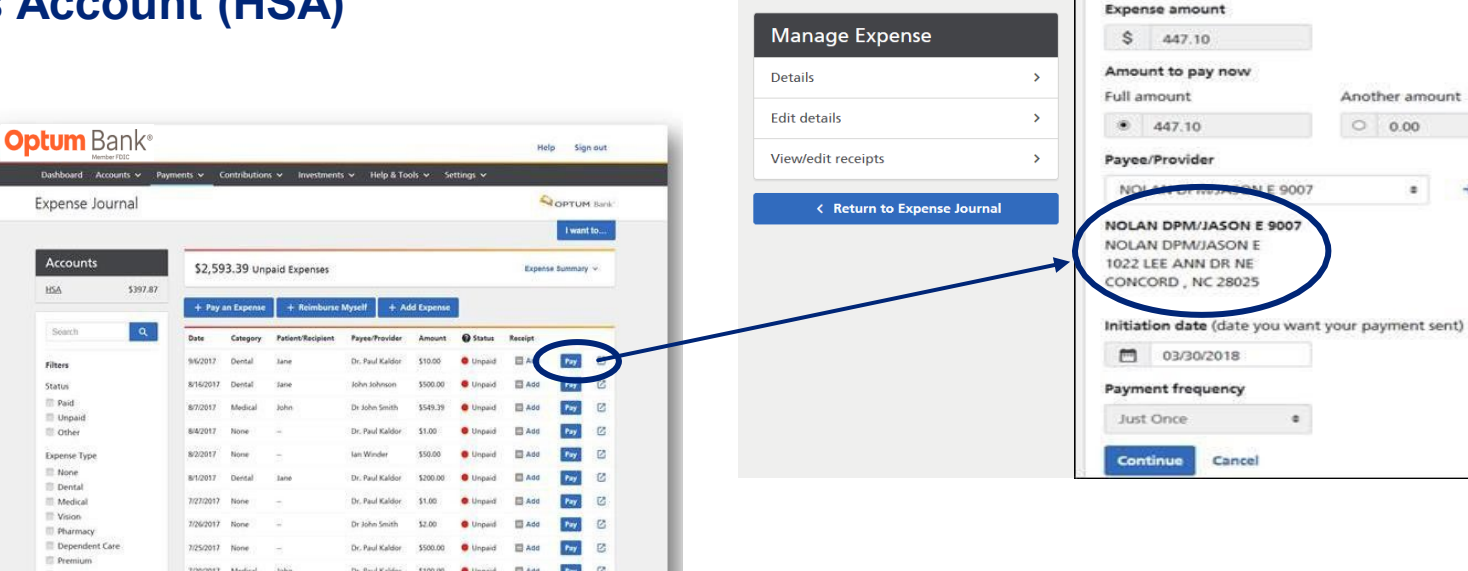

What if the address in my claim does not match the payment remittance address?

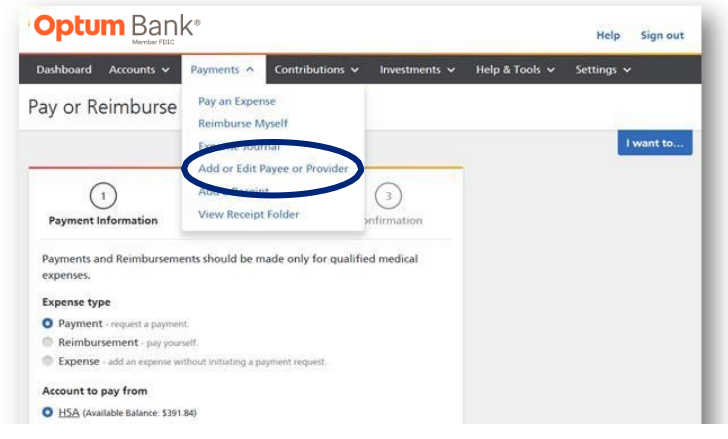

Step 1: Go to the "Payments" tab and select "add or edit payee or provider"

Step 2: From here you can add a new payee or edit a payee from your current list.

+ Add

Step 3: Once complete, return to the expense journal to facilitate payment.

**NOTE!** Once you've added or updated payee information, this payee is retained for future payments. Within the payee screen, the "account number" field can be utilized to distinguish provider payments by patient. See appendix for more details.

### **Health Savings Account (HSA)**

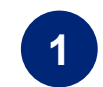

Go to the "Payments" tab and select "Search for Provider"

| s marked as optiona  | al. Enter information                                         | as it appears on yo                                                                        | our bill or invoice.                                                                       |                                                                                            |                                                                                            | I want                                                                                     |
|----------------------|---------------------------------------------------------------|--------------------------------------------------------------------------------------------|--------------------------------------------------------------------------------------------|--------------------------------------------------------------------------------------------|--------------------------------------------------------------------------------------------|--------------------------------------------------------------------------------------------|
| s marked as optiona  | al. Enter information                                         | as it appears on yo                                                                        | our bill or invoice.                                                                       |                                                                                            |                                                                                            | l want                                                                                     |
| ss marked as optiona | al. Enter information                                         | as it appears on yo                                                                        | our bill or invoice.                                                                       |                                                                                            |                                                                                            |                                                                                            |
|                      |                                                               |                                                                                            |                                                                                            |                                                                                            |                                                                                            |                                                                                            |
|                      | (2)                                                           |                                                                                            |                                                                                            |                                                                                            |                                                                                            |                                                                                            |
|                      | Payment For                                                   |                                                                                            | Service                                                                                    |                                                                                            | Payment Acco                                                                               | ount                                                                                       |
| Pavee Nicknam        |                                                               |                                                                                            |                                                                                            |                                                                                            |                                                                                            |                                                                                            |
| Payee Name           | e                                                             |                                                                                            |                                                                                            |                                                                                            |                                                                                            |                                                                                            |
| Optum Bank, We       | st Valley, UT 84120                                           |                                                                                            |                                                                                            |                                                                                            |                                                                                            |                                                                                            |
| r a Provider         |                                                               |                                                                                            |                                                                                            |                                                                                            |                                                                                            |                                                                                            |
|                      |                                                               |                                                                                            |                                                                                            |                                                                                            |                                                                                            |                                                                                            |
|                      |                                                               |                                                                                            |                                                                                            |                                                                                            |                                                                                            |                                                                                            |
|                      | Payee Nicknam<br>Payee Name<br>Optum Bank, We<br>r a Provider | ying?<br>Payee Nickname<br>Payee Name<br>Optum Bank, West Valley, UT 84120<br>r a Provider | ying?<br>Payee Nickname<br>Payee Name<br>Optum Bank, West Valley, UT 84120<br>r a Provider | ying?<br>Payee Nickname<br>Payee Name<br>Optum Bank, West Valley, UT 84120<br>r a Provider | ying?<br>Payee Nickname<br>Payee Name<br>Optum Bank, West Valley, UT 84120<br>r a Provider | ying?<br>Payee Nickname<br>Payee Name<br>Optum Bank, West Valley, UT 84120<br>r a Provider |

## Optum | Qualcomm

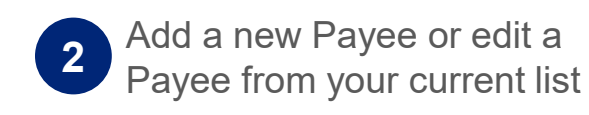

| fields are required unles | s marked as optional.   | Enter information as it app | pears on your bill or invol | ce.                  |                              |
|---------------------------|-------------------------|-----------------------------|-----------------------------|----------------------|------------------------------|
| 1<br>Payment To           |                         | 2<br>Payment For            | 3<br>Service                |                      | 4<br>Payment Account         |
| Search for a Prov         | vider                   |                             |                             |                      |                              |
| Enter the information as  | it appears on your bill | L.                          |                             |                      | < Back to my l               |
| Рауее Туре 💮              |                         | First Name                  |                             | Last Name            |                              |
| Person                    |                         | linda                       |                             | johnson              |                              |
| ZIP code                  |                         |                             |                             |                      |                              |
| 55436                     |                         |                             |                             |                      | Search                       |
| 7 Results                 |                         |                             | G                           | n't find the provide | r in our list? Add a new paj |
|                           | LINDA JOHNSON           |                             |                             |                      |                              |
| <b>H</b>                  | LINDA JOHNSON           |                             |                             |                      |                              |
|                           | PO BOX 22265, MIN       | NEAPOLIS, MN 55423          |                             |                      |                              |
|                           |                         |                             |                             |                      |                              |
| <b>C</b>                  | LINDA JOHNSON           |                             |                             |                      |                              |
|                           | PO BOX 9114, MINI       | IEAPOLIS, MN 55480          |                             |                      |                              |
| •                         | LINDA JOHNSON           |                             |                             |                      |                              |
| œ                         | LINDA JOHNSON           |                             |                             |                      |                              |
|                           | PO BOX 206, MININ       | APOUS, MN 55480             |                             |                      |                              |
|                           | LINDA JOHNSON           |                             |                             |                      |                              |
| Ð                         | LINDA JOHNSON           | 100110 1411 00100           |                             |                      |                              |
|                           | PO BOA 200, MININ       | 1799-0102 INTE 30480        |                             |                      |                              |
| •                         | LINDA JOHNSON           |                             |                             |                      |                              |
|                           | LINDA JOHNSON           | DOT ARRANGED OF IT ARE ST   | 1485                        |                      |                              |
|                           | P0 80X 1830 HH 3        | 771, INTRO-002, INT 33      | A82                         |                      |                              |
|                           | LINDA JOHNSON           |                             |                             |                      |                              |
| •                         | LINDA JOHNSON           | D 10 STE 100 MINUT 100      | 16 Mai 55430                |                      |                              |
|                           | SSOC COUNTY ROA         | D TO STE TOD, MININEAPOL    | 12, mm 30423                |                      |                              |
|                           | LINDA JOHNSON           |                             |                             |                      |                              |
| <b>G</b>                  | LINDA JOHNSON           |                             |                             |                      |                              |
|                           | 1045 STOUGHTON /        | AVE, CHASKA, MN 55218       |                             |                      |                              |

Follow these steps to update the provider bill payment to distinguish the patient and to apply the payment correctly.

Click on "edit the payee" to update the account number that is assigned to the patient referenced on the invoice. (this information will print on the check memo line for payee's reference).

3

| II fields are required unless marked as o | ptional. Enter information as it appears | on your bill or invoice. | I wan                                       |
|-------------------------------------------|------------------------------------------|--------------------------|---------------------------------------------|
| Il fields are required unless marked as o | ptional. Enter information as it appears | on your bill or invoice. |                                             |
|                                           |                                          |                          |                                             |
| Payment To                                | 2<br>Payment For                         | 3<br>Service             | 4<br>Payment Account                        |
| Add new payee                             |                                          |                          | < Back to my list<br>< Back to payee search |
| Full name                                 |                                          |                          |                                             |
| Nickname                                  |                                          |                          |                                             |
| Street address                            |                                          |                          |                                             |
| Street address 2 (optional)               |                                          |                          |                                             |
| City                                      | State                                    |                          |                                             |
|                                           | Select a State                           | ۰                        |                                             |
| Zip code                                  | Zip code plus 4 (optional)               |                          |                                             |
|                                           |                                          |                          |                                             |
| Continue Cancel                           |                                          |                          |                                             |
|                                           |                                          |                          |                                             |

## **General Purpose Flexible Spending Account (GPFSA)**

Access payment information by going to: "Payments" tab -> "Reimburse myself", OR "File a claim" under the I want to section

#### **FSA** payment options:

If an expense was paid out of pocket, choose "Reimbursement" under expense type to reimburse yourself.

**Note:** Most FSA payments will be made with the Optum payment card at the point of purchase.

You also have the option to reimburse yourself if you've paid for something out of pocket. Future enhancements will allow for provider payments from FSA.

| ptum                                          | Bank®                  |                                       |                                             |               |                |
|-----------------------------------------------|------------------------|---------------------------------------|---------------------------------------------|---------------|----------------|
| Dashboard                                     | Accounts 🗸             | Payments 🗸                            | Contributions 🗸                             | Investments 🗸 | Help & Tools 🗸 |
| ay or R                                       | eimburse               | an Expen                              | se                                          |               |                |
| -                                             |                        | •                                     |                                             |               |                |
|                                               |                        |                                       |                                             |               |                |
|                                               | $\left(1\right)$       |                                       | $\left(\begin{array}{c}2\end{array}\right)$ | (3)           |                |
| Paymer                                        | t Information          | Expen                                 | se Information                              | Confirmat     | ion            |
| <ul> <li>Reimburg</li> <li>Expense</li> </ul> | rsement - pay your     | n.<br>rself.<br>ithout initiating a p | ayment request.                             |               |                |
| Account to                                    | reimburse from         |                                       |                                             |               |                |
| HSA (Ava<br>SSA (Ava<br>FSA (Ava              | ailable Balance: \$198 | .84)<br>(5.00)                        |                                             |               |                |
| FSA Dep                                       | endent Care (Av        | ailable Balance: \$50                 | .00)                                        |               |                |
| Expense an                                    | nount                  |                                       |                                             |               |                |
| \$ 0.0                                        | 0                      |                                       |                                             |               |                |
| Amount to                                     | reimburse now          |                                       |                                             |               |                |
| Full amoun                                    | t                      | Another a                             | mount                                       |               |                |
| 0.00                                          |                        | 0.0                                   | 0                                           |               |                |

### General Purpose Flexible Spending Account (GPFSA)

Access payment information by going to: "Payments" tab -> "Pay an expense", OR "File a claim" under the I want to section

- 1. Select Reimbursement from the Expense Type
- 2. Select the FSA account
- 3. Enter the amount of the expense under **Expense Amount**
- 4. Select either the full amount of the expense to reimburse or enter
- 5. another amount in Amount to reimburse now
- 6. Select "None" in the **Provider field**
- 7. Click Continue
- 8. Enter the appropriate service dates in **Dates of Service** Select the appropriate category in **Expense category** Select "Me (customer name)" under **Patient/Recipient**
- 9. Enter a description of the Service/Expense \* this states optional, but is required\*
- 10. Click Continue
- 11. Review the information provided in steps 1 and 2
- 12. Click Upload from your computer under Receipts to enter the receipt
- 13. Enter your First and Last Name in the Digital signature fields
- 14. Click Submit

**Note:** We recommend that you reimburse yourself by going to the payments tab. If you are reimbursing yourself from your FSA through the expense journal, please refer to slide 12 to edit the provider address on the claim.

Select "none" as payee/provider and "me" under the "patient/recipient" field.

## **Optum** Bank<sup>®</sup>

| Dashboard | Accounts 🗸 | Payments 🗸 | Contributions 🗸 | Investments 🗸 | Help & Tools 🗸 |
|-----------|------------|------------|-----------------|---------------|----------------|

#### Pay or Reimburse an Expense

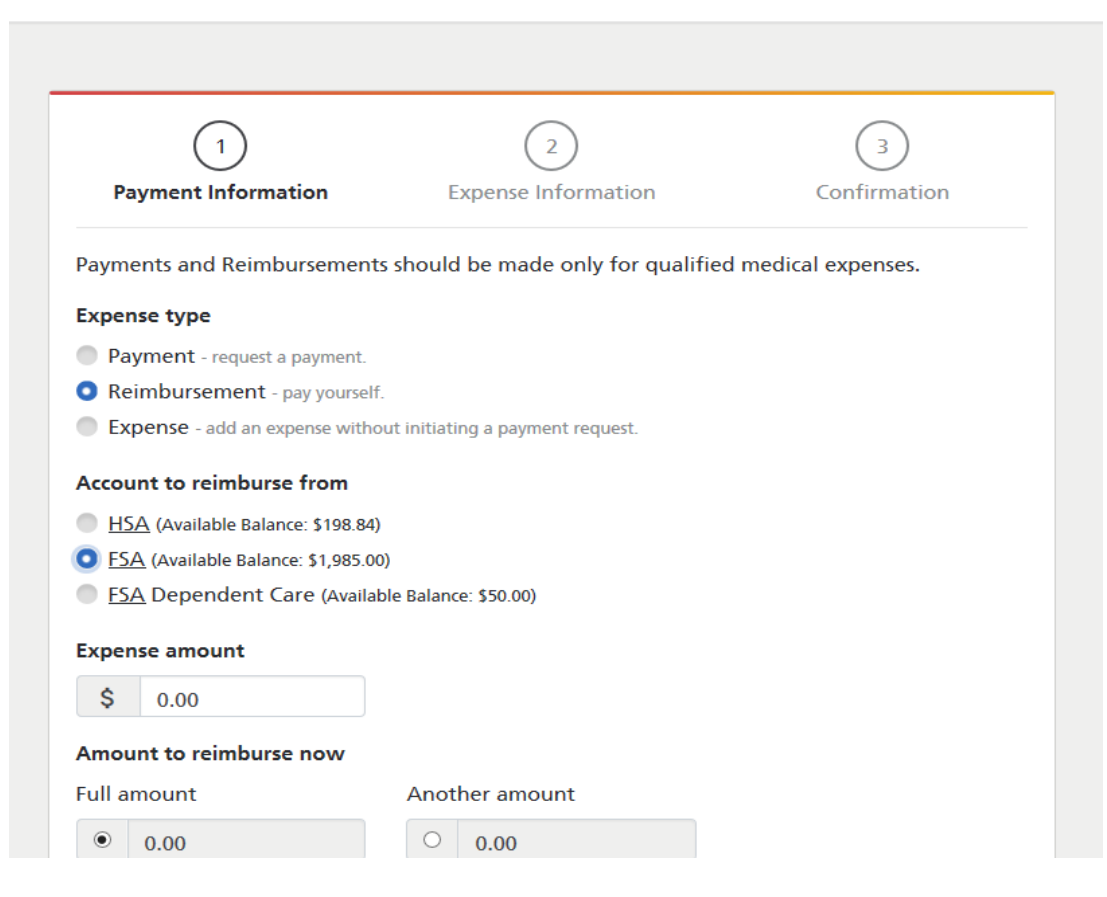

### **Dependent Care Flexible Spending Account (DCFSA)**

Access payment information by going to: "Payments" tab -> "Pay an expense", OR "File a claim" under the I want to section

#### **DCFSA** payment options:

Choose "**Reimbursement**" under expense type to **reimburse yourself** for an expense paid out of pocket.

You may also reimburse yourself by submitting the FSA claim reimbursement form found online under "Help & Tools" tab, then "Forms & Documents".

### **Optum** Bank<sup>®</sup>

| Dashboard Accounts V Payments V Contributions V Investments V Help & Tools |  | Dashboard | Accounts 🗸 | Payments 🗸 | Contributions 🗸 | Investments 🗸 | Help & Tools |
|----------------------------------------------------------------------------|--|-----------|------------|------------|-----------------|---------------|--------------|
|----------------------------------------------------------------------------|--|-----------|------------|------------|-----------------|---------------|--------------|

#### Pay or Reimburse an Expense

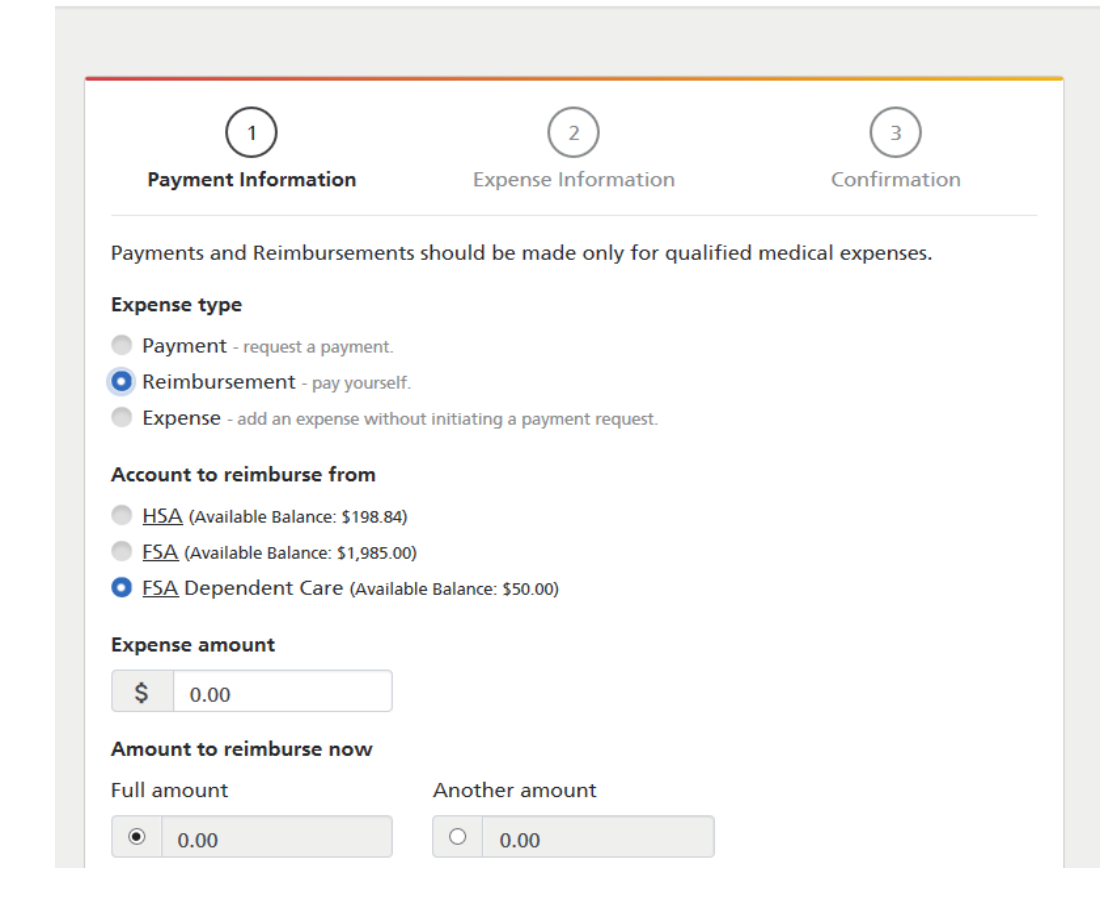

### **Dependent Care Flexible Spending Account (DCFSA)**

Access payment information by going to: "Payments" tab -> "Pay an expense", OR "File a claim" under the I want to section

### **Optum** Bank<sup>®</sup>

| Bushburu Accounts + Tuyments + Contributions + Investments + Theip & Tools |  | Dashboard | Accounts 🗸 | Payments 🗸 | Contributions 🗸 | Investments 🗸 | Help & Tools |
|----------------------------------------------------------------------------|--|-----------|------------|------------|-----------------|---------------|--------------|
|----------------------------------------------------------------------------|--|-----------|------------|------------|-----------------|---------------|--------------|

#### Pay or Reimburse an Expense

- 1. Select Reimbursement from the **Expense Type**
- 2. Select the Dependent Care FSA Account
- 3. Enter the amount of the expense in **Expense amount** Select either the full amount of the expense to reimburse or enter another amount in **Amount to reimburse now**
- 4. Select "None" in the Provider field
- 5. Click Continue
- Enter the appropriate service dates in Dates of Service Select the appropriate category in Expense Category Select "Me (customer name)" in Patient/Recipient Enter the merchant's name and patient/dependent in Description
- 7. Click Continue
- 8. Review the information for accuracy
- 9. Click Upload from your computer under Receipts to enter the receipt
- 10. Enter your First and Last Name in the **Digital signature** fields
- 11. Click **Śubmit**

|                                   | 2                                    | 3                 |
|-----------------------------------|--------------------------------------|-------------------|
| Payment Information               | Expense Information                  | Confirmation      |
| ayments and Reimbursemer          | ts should be made only for qualified | medical expenses. |
| Expense type                      |                                      |                   |
| Payment - request a payment.      |                                      |                   |
| Reimbursement - pay yourse        | lf.                                  |                   |
| Expense - add an expense with     | nout initiating a payment request.   |                   |
| Account to reimburse from         |                                      |                   |
| HSA (Available Balance: \$198.8   | 4)                                   |                   |
| FSA (Available Balance: \$1,985.) | 00)                                  |                   |
| ESA Dependent Care (Avail         | able Balance: \$50.00)               |                   |
| <b>F</b>                          |                                      |                   |
| Expense amount                    |                                      |                   |
| \$ 0.00                           |                                      |                   |
| Amount to reimburse now           |                                      |                   |
| Full amount                       | Another amount                       |                   |
| • 0.00                            | 0 0 00                               |                   |

## Other payment methods

**Dependent Care Flexible Spending Account (DCFSA)** 

What if you have a recurring DCFSA expense?

Use the Recurring Dependent Care Reimbursement Request form found under the "Help & Tools" tab, then "Forms & Documents".

#### You can also choose to pay with your **Optum Bank payment card.**

Available at Merchants that are **coded as dependent** care and accept Mastercard®

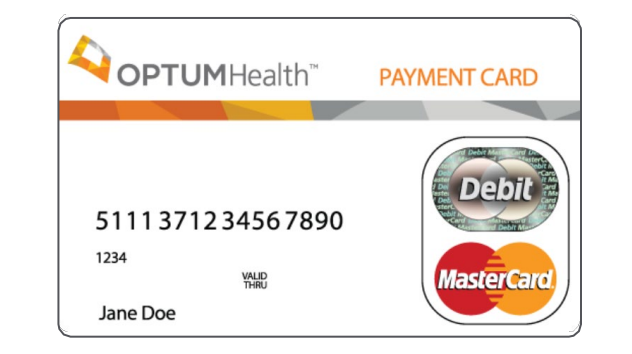

#### Optum

#### Recurring Dependent Care Reimbursement Request

Please complete this form to establish a Recurring Dependent Care Reimbursement Request. If your provider contract extends past the current plan year and you wish to have the remaining payments reimbursed in a subsequent plan year, you will need to be actively enrolled in an FSA plan. In addition, you must send in a new Recurring Dependent Care Reimbursement Request Form for the new plan year. Customer service professionals can be reached by calling the number on the back of your card if you have any questions while completing this form.

| Participar                                                                                                    | t Informat                                                                                                    | ion                                                                                                    |                                                                                                    |                                                                                                    |                                                                                                    |                                                                                            |                                                                                                    |                                                                                 |
|----------------------------------------------------------------------------------------------------|----------------------------------------------------------------------------------------------------|----------------------------------------------------------------------------------------------------|----------------------------------------------------------------------------------------------------|----------------------------------------------------------------------------------------------------|----------------------------------------------------------------------------------------------------|--------------------------------------------------------------------------------------------|----------------------------------------------------------------------------------------------------|---------------------------------------------------------------------------------|
| Participant Name:                                                                                                    |                                                                                                    |                                                                                                    |                                                                                                    | Last 4                                                                                                    | of SSN:                                                                                                    |                                                                                            |                                                                                                    |                                                                                 |
| mployer/Plan Spo                                                                                                    | nsor Name:                                                                                                    |                                                                                                    |                                                                                                    |                                                                                                    | Provider Name:                                                                                                    |                                                                                            |                                                                                                    |                                                                                 |
| lame of Depender                                                                                                    | nt Receiving Servio                                                                                                    | ces:                                                                                                    |                                                                                                    |                                                                                                    | I                                                                                                    |                                                                                            |                                                                                                    |                                                                                 |
| Informati                                                                                                    | on about y                                                                                                    | our Recu                                                                                                    | ırring Reimb                                                                                                    | ursemei                                                                                                    | nt Request                                                                                                    |                                                                                            |                                                                                                    |                                                                                 |
| ease provide the                                                                                                    | information be                                                                                                    | low about yo                                                                                                    | our recurring reimb                                                                                                    | ursement r                                                                                                    | equest:                                                                                                    |                                                                                            |                                                                                                    |                                                                                 |
| . Which month                                                                                                    | ns would you like                                                                                                    | to be reimbu                                                                                                    | winsed? (Month/Year                                                                                                    | – Example:                                                                                                    | Jan 2017) through                                                                                                    | (Month/Year                                                                                | – Example: Dec                                                                                                    | c 2017)                                                                         |
| . What is the a                                                                                                    | mount you woul                                                                                                    | ld like to be re                                                                                                    | imbursed each mor                                                                                                    | <u>hth</u> ? \$                                                                                                    |                                                                                                    |                                                                                            |                                                                                                    |                                                                                 |
|                                                                                                    |                                                                                                    |                                                                                                    |                                                                                                    |                                                                                                    |                                                                                                    |                                                                                            |                                                                                                    |                                                                                 |
| <b>8 Required</b><br>ease obtain prove<br>unable to read t                                                                                                    | Document<br>ider certification<br>he documents du                                                                                                    | tation<br>n prior to sub<br>le to the qualit                                                                                                    | mitting the request<br>y of the copy, we m                                                                                                    | at for recurr                                                                                                    | ing reimbursement<br>equest additional info                                                                                                    | s from your D<br>Irmation.                                                                 | Dependent Car                                                                                                    | e plan. If v                                                                    |
| Required<br>ease obtain prove<br>unable to read t<br>Dependent<br>Care Expenses                                                                                                    | Document<br>ider certification<br>he documents du<br>Date of<br>service                                                                                                    | tation<br>n prior to sub<br>te to the qualit<br>Expense<br>Amount                                                                                                    | y of the copy, we m<br>Name of Service<br>Provider                                                                                                    | at for recurr<br>ay need to re<br>Depender                                                                                                    | ing reimbursement<br>equest additional info                                                                                                    | s from your E<br>rmation.<br>Pr                                                            | Dependent Car<br>rovider Certifica<br>(Required)                                                                                         | e plan. If v                                                                    |
| B Required<br>ease obtain prove<br>e unable to read to<br>Dependent<br>Care Expenses                                                                                                    | Document<br>ider certification<br>he documents du<br>Date of<br>service<br>MM/DD/YY                                                                                                   | tation<br>n prior to sub<br>to the qualit<br>Expense<br>Amount                                                                                                    | omitting the request<br>y of the copy, we m<br>Name of Service<br>Provider                                                                                                    | at for recurr<br>ay need to re<br>Depender                                                                                                    | ing reimbursement<br>equest additional info<br>nt Receiving Service<br>Name                                                                                                    | s from your D<br>rmation.<br>Pr<br>Amount                                                  | Dependent Car<br>rovider Certifica<br>(Required)<br>Signature                                                                            | tion                                                                            |
| B Required<br>ease obtain prove<br>e unable to read the<br>Dependent<br>Care Expenses<br>DEPENDENT O<br>DEPENDENT O                                                                                                    | Document<br>ider certification<br>he documents du<br>Date of<br>service<br>MM/DD/YY                                                                                                   | tation<br>n prior to sub<br>le to the qualit<br>Expense<br>Amount<br>\$<br>\$                                                                                                    | mitting the reques<br>y of the copy, we m<br>Name of Service<br>Provider                                                                                                    | be the second second se | ing reimbursement<br>equest additional info<br>nt Receiving Service<br>Name                                                                                                    | s from your E<br>rrmation.<br>Pr<br>Amount<br>S<br>S                                       | Dependent Car<br>rovider Certifica<br>(Required)<br>Signature                                                                            | tion                                                                            |
| B Required         lease obtain prover unable to read to read | Document<br>ider certification<br>he documents du<br>Date of<br>service<br>MM/DD/YY                                                                                                   | tation<br>n prior to sub<br>to the qualit<br>Expense<br>Amount<br>\$<br>\$<br>\$<br>\$                                                                                              | writting the request<br>y of the copy, we m<br>Name of Service<br>Provider                                                                                                    | be for recurr<br>ay need to re<br>Depender<br>Age                                                                                                    | ing reimbursement<br>equest additional info<br>nt Receiving Service<br>Name                                                                                                    | s from your D<br>rmation.<br>Pr<br>Amount<br>S<br>S<br>S<br>S                              | Dependent Car<br>rovider Certifica<br>(Required)<br>Signature                                                                            | tion                                                                            |
| Required     lease obtain prov-     re-unable to read to     Dependent     Care Expenses     DEPENDENT     DEPENDENT     DEPENDENT     Participan     y signing below, 14     ompany's FSA plan     imbursed by or, if i                                                                                                    | Document<br>ider certification<br>he documents du<br>Date of<br>service<br>MM/DD/YY<br>t Signature<br>trify that all exp.<br>that the expense<br>applicable to my<br>pursement submis | tation<br>n prior to sub<br>te to the qualit<br>Expense<br>Amount<br>\$<br>\$<br>\$<br>\$<br>\$<br>\$<br>\$<br>\$<br>\$<br>\$<br>\$<br>\$<br>\$<br>\$<br>\$<br>\$<br>\$<br>\$<br>\$ | writting the reque<br>y of the copy, we m.<br>Name of Service<br>Provider<br>Provider<br>writting for reimburs<br>ed during a period I<br>bursable from any of<br>I an express claim | ement were<br>was covered<br>be source.                                                                                                    | ing reimbursement<br>icquest additional info<br>traceiving Service<br>Name<br>Name<br>incurred by me. or a<br>by the company's Pla<br>understand that 1 an<br>ently determined to | s from your D<br>rmation.<br>Pr<br>Amount<br>S<br>S<br>S<br>S<br>Nother individe<br>s<br>S | Dependent Car<br>ovider Certifica<br>(Required)<br>Signature<br>signature<br>ual eligible unde<br>one of the experi-<br>nder my Plan, 11 | e plan. If<br>tion<br>Tax ID<br>er my<br>nses have<br>of informa<br>may be lial |

Thank you for allowing us to serve you.

Where to return your form? By Mail: Optum Bank, P.O. Box 30516, Salt Lake City, UT 84130 By Email: optumclaims@prod.sourcehov.com By Fax: 1-855-244-5016

© 2017 Optum, Inc. All rights reserved. 70727-112017

#### Optum Qualcom

## **Substantiation**

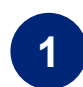

**Upload a receipt** for a denied claim or unsubstantiated debit card transaction on the portal.

You will see a notification with a link in the "**Needs Your Attention**" section for each claim/card transaction that requires additional documentation to be uploaded. Please note, your substantiation documents must be attached to the claim. Only loading receipts to the receipt vault is not sufficient to substantiate the claim.

| 2 |   |
|---|---|
| 4 |   |
|   | / |

The links will bring the user to the specific page to **upload documentation**.

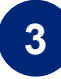

Once the documentation has been reviewed by Claim Operations, the notification and link will no longer appear. Please allow 5-7 business days for substantiation processing.

A receipt is needed to approve a claim. Click here to upload receipt.

0

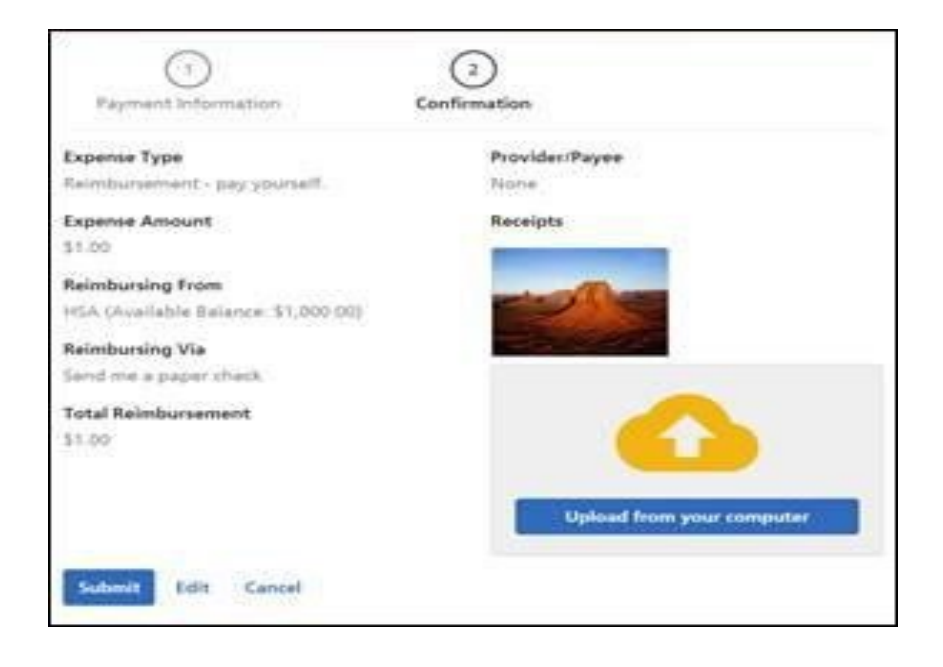

## Substantiation (continued)

### When will you need to substantiate a claim?

- Expenses that are purchased at an IIAS approved pharmacy or match a standard copay amount will not require a receipt.
- Expenses that are received by claim carrier files that are currently set up with UHC, VSP & Delta Dental.
  - These files are sent, loaded & integrated into the Optum systems for Qualcomm employees.
  - These imported claims are used to substantiate remaining transactions based on matching transaction date and dollar amount.
  - If there is not a match after 60 days following the transaction date, these expenses will require substantiation.
- The notification will be mailed or emailed if there is an email address on file.
- Once you get the notification, log into <u>www.optumbank.com/qualcomm</u> to get more details and upload a receipt.
- Current receipt limit is **7MB** for single receipts and **12MB** for multiple images.
- If you only substantiate part of the total card swipe, the Optum Financial system will reflect the original charge as well as the remaining balance that requires substantiation.

#### What information is required by the IRS?

- ✓ Date of service
- ✓ Type of service (prescription, copayment, dental, etc.)
- ✓ Name of provider and name of individual serviced
- ✓ Cost of item or service

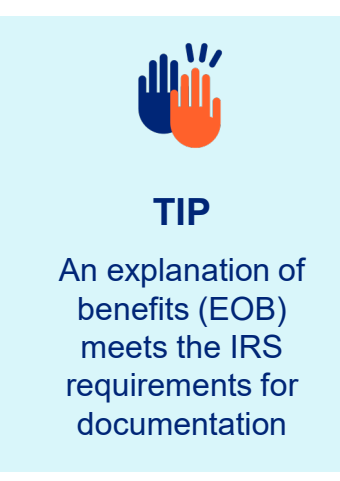

19

## **Investing your HSA**

### **Triple tax savings\***

No federal income taxes on contributions made, investment earnings or withdrawals (when used for qualified medical expenses)

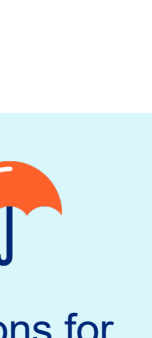

#### Options for every type of investor

#### Digitally managed investments

- Online investment support from Betterment
- Brief questionnaire on goals, risk profile
- Low-cost exchange traded funds (ETFs) autodeposits and automated rebalancing

#### **Mutual funds**

- Over 32 mutual funds\*\* available
- High Morningstar ratings
- Low expense ratios

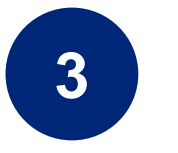

2

#### Schwab HSBA

• This option is ideal for experienced investors who want more control and options or those investors who seek to align their 401K investments with their HSA investments.

#### Another way to save for retirement

Income tax free\* withdrawals may make an HSA a powerful retirement savings vehicle.

Withdrawals from a 401(k) and IRA are taxed, regardless of how the funds are used.

## Account holders can start investing once they reach the HSA balance of \$1,000.

Investments are not FDIC insured, are not bank issued or guaranteed by Optum Financial or its subsidiaries, including Optum Bank, and are subject to risk including fluctuations in value and the possible loss of the principal amount invested.

## Optum | Qualcomm

\*Federal income tax free. Some states, including AL, CA and NJ consider contributions to the account as taxable state income and impose taxes. \*\*The bank makes mutual funds available through a Registered Investment Adviser.

## Access your investments online

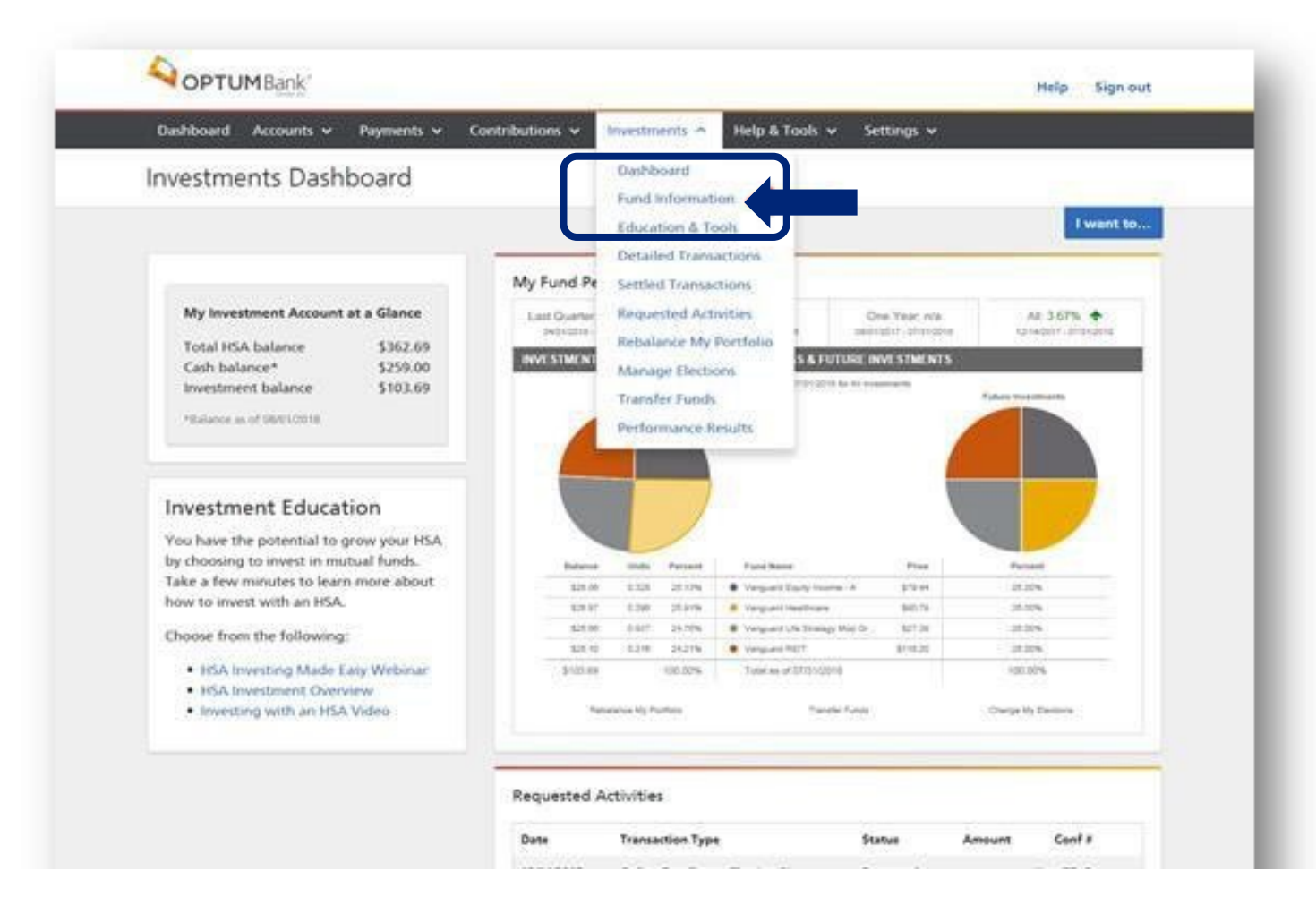

Confirm that you have met the minimum to invest (\$1,000) and click "Fund Information" from the Investments drop down

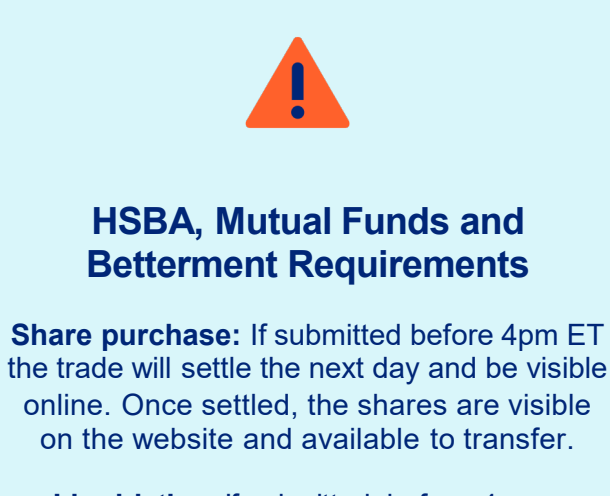

**Liquidating:** If submitted before 4pm EST, the trade will settle the following day and the funds will be available in the HSA the next day after trading settles (which would be 2 days after submitted).

Investments are not FDIC insured, are not bank issued or guaranteed by Optum Financial or its subsidiaries, including Optum Bank, and are subject to risk including fluctuations in value and the possible loss of the principal amount invested.

## Access your investments online

| ransfer Funds                                                                                                    |                                                                                                    |                                                                  |                                                                                                    |                                                                                                    |
|----------------------------------------------------------------------------------------------------|----------------------------------------------------------------------------------------------------|------------------------------------------------------------------|----------------------------------------------------------------------------------------------------|----------------------------------------------------------------------------------------------------|
| Change transfer type    Choose options  Choose options  Choos | ubmit Confirmation                                                                                   |                                                                  | The minimum to i<br>The minimum am<br>into investment<br>total of \$                                                                                                    | nvest is \$1,000.<br>nount to sweep<br>s is \$100 for a<br>\$1,100.                                                  |
|                                                                                                    |                                                                                                    |                                                                  |                                                                                                    |                                                                                                    |
| Health Savings Account (HSA)                                                                                                    | \$691.56                                                                                             |                                                                  |                                                                                                    |                                                                                                    |
| Health Savings Account (HSA) Investments - To Mutual Funds                                                                                                    | \$691.56<br>\$87.23                                                                                  | Automatic                                                        | Transfer                                                                                                    |                                                                                                    |
| Health Savings Account (HSA) Investments - To Mutual Funds Betterment                                                                                                    | \$691.56<br>\$87.23<br>\$0.00                                                                        | Automatic<br>Set up or ec<br>funds will b                        | Transfer<br>it recurring transfers/sweeps. Any time your<br>e automatically transferred to your designated                                                                                                    | HSA balance exceeds a designated amount<br>d investment account.                                                     |
| Health Savings Account (HSA)                                                                                                    | \$691.56<br>\$87.23<br>\$0.00                                                                        | Automatic<br>Set up or ec<br>funds will b<br>STATUS              | Transfer<br>lit recurring transfers/sweeps. Any time your<br>e automatically transferred to your designated<br>AUTO-TRANSFER THRESHOLD                                                                                                    | HSA balance exceeds a designated amount<br>d investment account.<br>TO INVESTMENTS                                   |
| Health Savings Account (HSA) Investments - To Mutual Funds Betterment Amount S How much? \$100.00 minimum                                                                                                    | S691.56<br>S87.23<br>S0.00<br>HSA auto-transfer : ON (j)<br>To: Betterment                           | Automatic<br>Set up or ec<br>funds will b<br>STATUS<br>ON        | Transfer<br>It recurring transfers/sweeps. Any time your<br>e automatically transferred to your designated<br>AUTO-TRANSFER THRESHOLD<br>\$ 500<br>Minimum threshold requirement: \$500.00                                                             | HSA balance exceeds a designated amount<br>d investment account.<br>TO INVESTMENTS<br>Betterment                     |
| Health Savings Account (HSA) Investments - To Mutual Funds Betterment Amount SHow much? \$100.00 minimum                                                                                                    | S691.56<br>S87.23<br>S0.00<br>HSA auto-transfer : ON<br>To: Betterment<br>Threshold: S500.00<br>Edit | Automatic<br>Set up or ec<br>funds will b<br>STATUS<br>ON<br>OFF | Transfer<br>lit recurring transfers/sweeps. Any time your<br>e automatically transferred to your designated<br>AUTO-TRANSFER THRESHOLD<br>\$ 500<br>Minimum threshold requirement: \$500.00<br>\$ How much?<br>Minimum threshold requirement: \$500.00 | HSA balance exceeds a designated amount<br>d investment account.<br>TO INVESTMENTS<br>Betterment<br>HSA Mutual Funds |

- Account holders can make one-time buys and sells or set up recurring transfers (buys) when their HSA balance exceeds a pre-determined amount.
- All transfers to-and-from Mutual Funds, HSBA, and Betterment are initiated from the user's account on optumbank.com.
- Click on "Investments", then "Transfer Funds".
- Make a one-time transfer or set up automatic sweeps from your cash to investments for Mutual Funds and Betterment.
- On optumbank.com you can transfer money to the HSBA but you will be linked to the Schwab website when deciding on investments
- For Mutual Funds you can choose from the 32 different funds available
- A confirmation email is sent to the account holder once a purchase is submitted, or a recurring transfer is activated.

Investments are not FDIC insured, are not bank issued or guaranteed by Optum Financial or its subsidiaries, including Optum Bank, and are subject to risk including fluctuations in value and the possible loss of the principal amount invested.

## Jualcoww

## **Access your investments online: Mutual Funds**

| Dashboard Accounts > Payments > Contributions > Investments > Help & T                                                                                                    | Help Sign out<br>aals v Settings v                                                                                                    | <ul> <li>automatic sweeps from y</li> <li>Choose from the 32 difference</li> </ul>                                                                                                    |
|----------------------------------------------------------------------------------------------------|----------------------------------------------------------------------------------------------------|----------------------------------------------------------------------------------------------------|
| Transfer Funds                                                                                                    |                                                                                                    | Confirmation email is se                                                                                                    |
| 0 0 0                                                                                                    | Things you should know                                                                                                    | submitted, or a recurring                                                                                                    |
| Choose options Review and submit Confirmation Transfer                                                                                                    | about transferring funds:<br>The dollar amount of your transfer may<br>change due to fluctuating market prices.                                                                                                    |                                                                                                    |
| Use HSA to purchase funds Transfer funds from investments to HSA cash account Transfer funds from investments to investments                                                               | Any amount above the minimum required<br>balance can be invested in mutual funds.                                                                                                    | Morningslar Report Delet Investment Markets Le                                                                                                    |
| Frequency One-time using my current fund election One-time to specific fund elections.                                                                                                    | Notice Assessed Assessed Technology and Assessed Assessed Asses<br>Assessed Assessed Assessed Assessed Assessed Assessed Assessed Assessed Assessed Assessed Assessed Assessed Ass<br>Assessed Assessed Assessed Assessed Assessed Assessed Assessed Assessed Assessed Assessed Assessed Assessed Ass<br>Assessed Ass | Fidelity® Low-Price                                                                                                    |
| <ul> <li>Recurring using my current fund elections</li> <li>Transfer all funds over the threshold amount of \$500.00 from my HSA cash account to my<br/>HSA investment account.</li> </ul> | Descent on electricity         Descent on electricity         Descent on electricity           respect on electricity         Descent on electricity         Descent on electricity                                                                                                    | Allocal feedback deficies. Deard Receipter Andre Series Deard Receipter Andre Series Deard Receipter An |
| 1000 H5A Cash account balance \$4,259.47  Micerum threshold requirement \$500.00  View my current fund elections                                                                           |                                                                                                    | teaching intervention that which is the second of the second of the sec  |
| Continue                                                                                                    |                                                                                                    | Investment Election In present series data In present series data Internet and Internet and Inte |
|                                                                                                    | Versity strends to the second strends of the second strends of the          |                                                                                                    |
|                                                                                                    | Mare la biserie S.<br>Mare la biserie S.<br>Mare la biserie de S.<br>Mare la biserie de S.                                                                                                    | ік.<br>ік.<br>іх.                                                                                                    |
|                                                                                                    | All Second Profiles A Second Profiles A Second P          | Performance PLPSX                                                                                                    |
|                                                                                                    | Anna Anna Anna Anna Anna Anna Anna Anna                                                                                                    | 1712<br>Grawth of 10,007<br>Punt 3,07                                                                                                    |

#### Click on "Investments", then "Transfer Funds"

- Make a one-time transfer or set up
- our cash to investments.
- ent mutual funds available
- to the account holder once a purchase is ransfer is activated

|                                   | Any amount above the minimum required                                                                                                    |                                                                                                    | Morningstar Report                                                                                                    |                            |
|-----------------------------------|----------------------------------------------------------------------------------------------------|----------------------------------------------------------------------------------------------------|----------------------------------------------------------------------------------------------------|----------------------------|
| nt                                | balance can be invested in mutual funds.                                                                                                    |                                                                                                    | Select Investment / Adeltyt Lew Prood Stock                                                                                                    |                            |
|                                   | Optum Bank                                                                                                    | and agence (                                                                                                    |                                                                                                    |                            |
|                                   | Robbard Access + Names - Tankovan - Manager Lectors                                                                                                    | Tenters                                                                                                    | Overall International Actions         Humiliation Actions         Humiliation Actions           Fidelity® Low-Priced Stock FLPSX         1 ★★★★         1 ♥ \$Mint<br>00/21/2018                                                                                                    |                            |
| 00 from my HSA cash account to my |                                                                                                    | Alloped inconsistential adaptituses.<br>Non-too too too too too too too too too too                                                                                                    | Creard Normigater Astrony in based on reland/school relations, derived how a weighted privage of the Norm, and Edward of applicable) Normigater metrics. The<br>Normigater Astrony is a subjective instruction primited by mobile fund analysis of Normigater, Sol. and Based on the prime. Therein, and Norm,<br>and Norm.                                                                                                    | View fund                  |
| ance \$4,259.47                   | Miryan faal Andreas Mare                                                                                                    | derating Salard and Salard and Sa | Per more information about Min report, see Data Octoittoiss and Datadoure Index. Data Datadoure   Descharer   - Rom<br>56445647   Portfolio   Performance Operations. Datalog & Keik   Tes   B Rings                                                                                                    | performance                |
|                                   |                                                                                                    | • Institute Ensuing - Institute Foreign - Institute Ensuing - Institute Ensuing - Institute Englished - Institute - Institute - Insti      | New         Environmentation         Title model Load         Education         Title model         Education         Title model         Education         Title model         Education         Title model         Title model <thtitle model<="" th=""> <thtitle model<="" th=""> <thti< td=""><td>by clicking<br/>on each fun</td></thti<></thtitle></thtitle>                                                                                                    | by clicking<br>on each fun |
|                                   | - Charge and Hotel                                                                                                    | Into Learn the patient and a group spin-fills<br>by changing and an interaction motion of the spin-<br>halo and a fear materian in the stand added<br>for one or work of the definitions                                                                                                    | Growth of 10K /UPSX Overall Morningstar Risk Measures /UPSX                                                                                                    |                            |
|                                   | Venity States Roberts 4: +                                                                                                    | E Vol Spient Bart<br>E Vol Swandhand 19800<br>Konsultag pitch an HOL Volter                                                                                                    |                                                                                                    |                            |
|                                   | Vortein Konsteine Vorteine Vorteine V                                                                                                    |                                                                                                    | 10K Style Hap TUSX                                                                                                    |                            |
|                                   | And and a second second |                                                                                                    | 156 Bender Annege of Models                                                                                                    |                            |
|                                   | Marchanites in                                                                                                    |                                                                                                    | Performance PLPSX Depter for Konney A                                                                                                    |                            |
|                                   | Negatification                                                                                                    |                                                                                                    | VID         1 /s         3 /s +         3 /s +         2 /s +         2 /s +         2 /s +           Greated at 50.000         50.207         51.800         51.249         28.465         56         46.243         28.465         56         46.243         28.465         56         46.243         28.465         56.24         28.465         16.23         53.89         46.245         76.245         46.245         16.23         53.89         Asset Allocation FUPSX                                                                                                    |                            |
|                                   | Annual Marine London                                                                                                    |                                                                                                    | 100 - 4440 L79 -4230 -42,46 -0.56 -5,24 -5764 - 5,5647 - 5,1647 - 5,1667 - 5,1667 - 5,1667 - 5,1667 - 5,1677 - 5,1677 - 5,1677 - 5,1677 - 5,1677 - 5,1677 - 5,1677 - 5,1677 - 5,1677 - 5,1677 - 5,1677 - 5,1677 - 5,1677 - 5,1677 - 5,1677 - 5,1677 - 5,1677 - 5,1677 - 5,1677 - 5,1677 - 5,1677 - 5,1677 - 5,1677 - 5,1677 - |                            |

Investments are not FDIC insured, are not bank issued or guaranteed by Optum Financial or its subsidiaries, including Optum Bank, and are subject to risk including fluctuations in value and the possible loss of the principal amount invested.

#### Optum Qualcom

## Access your investments online: Betterment

#### **Transfer Money**

- · Account holders can make one-time buys and sells or set up recurring transfers (buys) when their HSA balance exceeds a pre-determined amount (Qualcomm's Investment Threshold is \$1,000).
- All transfers to-and-from Betterment are initiated from the user's account

#### Betterment balance will appear in "My HSA at a Glance"

- · The Betterment tile also displays on the investment's dashboard.
- · Users can adjust their auto-transfers from two locations on the investment's dashboard.

**Optum** Bank<sup>®</sup>

| on ontumbank com                                                                                                    |                                                                                                    | Member PDIC                                                                                      | not maynes -                                                   | Dashboard Accounts - Payments - Co                                                  | ontributions 🗸 Investments 🗸 Help & Tools 🗸 Settings 🗸                                                                                                 |
|----------------------------------------------------------------------------------------------------|----------------------------------------------------------------------------------------------------|--------------------------------------------------------------------------------------------------|----------------------------------------------------------------|-------------------------------------------------------------------------------------|----------------------------------------------------------------------------------------------------|
| on optumbalik.com.                                                                                                    |                                                                                                    | Dethboard Accounts - Payments - Con                                                              | tributions v Investments v Help & Tools v Settings v           | Investments Dashboard                                                               |                                                                                                    |
|                                                                                                    |                                                                                                    | Hi Maryellen1                                                                                    |                                                                |                                                                                     | I want to                                                                                                    |
|                                                                                                    |                                                                                                    |                                                                                                  | Fridard Inc.                                                   |                                                                                     | Betterment Actions Y                                                                                                    |
|                                                                                                    |                                                                                                    | 52,794.80                                                                                        | I want to                                                      | My HSA at a Glance                                                                  | Balance Auto-transfer from HSA                                                                                                    |
| Dashboard Accounts V Payments V Contributions V Investments V Help & To                                                                                                    | bols V                                                                                                    |                                                                                                  | View Transactions Make a Payment Statements & Docs             | Cash balance* \$691.56<br>Betterment \$0.00                                         | \$0.00 ON                                                                                                    |
| Transfer Funds                                                                                                    |                                                                                                    | HSA \$2,556.42                                                                                   | Reimburse Myself Make a Deposit Managa Debit Cards             | Mutual Funds \$87.23<br>by Optum Bank                                               | CURRENT Edit                                                                                                    |
|                                                                                                    |                                                                                                    | *****3621 Account Overview >                                                                     | Manage Beneficianes Manage Investments More Defuil Letts >     | Total HSA balance \$778.79                                                          | as of 04/27/2020 View Betterment Transactions Betterment                                                                                               |
| < Change transfer type                                                                                                    |                                                                                                    | HSA Total \$2,996.42                                                                             |                                                                |                                                                                     | My Mutual Fund Performance                                                                                                    |
|                                                                                                    |                                                                                                    | investment                                                                                       | Needs Your Attention                                           |                                                                                     | Last Quarter -20.81%   YTD: -15.61%   One Year: n/a Alt -12.30%                                                                                        |
| Choose options Review and submit Confirmation                                                                                                    |                                                                                                    | Anternert Disc                                                                                   | No frens need your attention.                                  | HSA auto-transfer : ON (i)                                                          | INVESTMENT SUMMARY OF CURRENT HOLDINGS & FUTURE INVESTMENT &                                                                                           |
| Transfer details                                                                                                    |                                                                                                    | Mutual Funds \$238.38<br>Generat Wear ()                                                         |                                                                | Threshold: \$500.00 Edit                                                            | As of <u>04040000</u> for <u>All involutions</u><br>Current Holdings                                                                                   |
| Use your HSA funds to invest in one of our investment options.                                                                                                    | natic Transfer X                                                                                                    | Schweb Brokerage \$0.00                                                                          | ISA Account Overview >                                         |                                                                                     |                                                                                                    |
| Accounts - From                                                                                                    |                                                                                                    |                                                                                                  | Balance Summary as of Contributions<br>May 8, 2020             | Investment Education                                                                |                                                                                                    |
| Health Savings Account (HSA) \$691.56                                                                                                    | <ul> <li>or edit recurring transfers/sweeps. Any time your HSA balance exceeds a designated amount,<br/>will be automatically transferred to your designated investment account.</li> </ul> | evestments fotal \$238.2                                                                         | Current XDA Cash Balance () 12,114.41                          | You have the potential to grow your<br>health savings account (HSA) by choosing     |                                                                                                    |
|                                                                                                    |                                                                                                    | Links                                                                                            | Austable Hild Cash Balance () \$2,598.4                        | to invest a portion of your funds. Take a<br>few minutes to learn more about how to | Belance Units Percent Fund Name Price Percent                                                                                                    |
| Investments - To                                                                                                    | US AUTO-TRANSFER THRESHOLD TO INVESTMENTS                                                                                                    |                                                                                                  |                                                                | invest with quick videos, webinars and<br>online tools.                             | 387.71         1.860.000%         Ward         399.01         100.000%           \$87.71         100.00%         Total as of 0424/2020         100.00% |
| Mutual Funds \$87.23                                                                                                    | ) S 500 Betterment                                                                                                    |                                                                                                  | Contribution Lineit " 12, 100.00                               | Investment Education                                                                | Nubatance My Portfolio Transfer Funda Change My Elections                                                                                              |
| Job Sector Merice Job Sector Merice Job Sector M | Winning on exponence 2000                                                                                                    |                                                                                                  | Left to contribute ' \$7,100.00 Contributed to far Contributed |                                                                                     |                                                                                                    |
| Amount                                                                                                    | How much?     Minimum threshold requirement: \$500.00                                                                                                    | 1 A A A A A                                                                                      | View your contributions                                        |                                                                                     | Requested Activities                                                                                                    |
| \$ How much? HSA auto-transfer : ON ()                                                                                                    | View my current fund elections                                                                                                    | Optum Bavik Academy                                                                              |                                                                |                                                                                     | Date Transaction Type Status Amount Conf #                                                                                                    |
| Threshold: \$500.00 Edit                                                                                                    | Current HSA Cash account balance: \$691.56                                                                                                    | Place the full potential of your HSA or<br>PSA - visit the Opture Bank Academy<br>solar to locat |                                                                |                                                                                     | 420/2020 \$-\$ Transfer Processed \$1.00 Dg23caW                                                                                                    |
|                                                                                                    | Save Cancel                                                                                                    | Health Savings Check Up                                                                          | Belance Axis transfer from HSA                                 |                                                                                     | 4/20/2020 Realignment Canceled 2w0boUO                                                                                                    |
|                                                                                                    |                                                                                                    | See how much health care could cost you<br>when you retire. You'll also get a plan to            | \$0,00 OFF                                                     |                                                                                     | 4/20/2020 Realignment Canceled YCItrup                                                                                                    |
| Review                                                                                                    |                                                                                                    | help you stay healthy, spend less on<br>health care, and save more money for                     | CURRENT Setup                                                  |                                                                                     | 4/20/2020 \$-\$Transfer Canceled \$1.00 hIW/0Y/C3                                                                                                    |
|                                                                                                    |                                                                                                    | your future.                                                                                     | and taken View Bellement Tanter Man Heaven                     |                                                                                     | View All Requested Activities                                                                                                    |
|                                                                                                    |                                                                                                    |                                                                                                  |                                                                |                                                                                     | Settled Transactions                                                                                                    |
|                                                                                                    |                                                                                                    |                                                                                                  |                                                                |                                                                                     | Date Transaction Type Activity Type Amount                                                                                                    |
| investments are not FDIC insured, are not ban                                                                                                    | k issued or guaranteed by Optum Financial or its st                                                                                                    | upsidiaries, including Optu                                                                      | Im Bank, and are subject to risk                               |                                                                                     | 11/14/2019 Contribution Money was deposited into your account \$100.00                                                                                 |
| including iluctuations in value and the possible                                                                                                    | loss of the principal amount invested.                                                                                                    |                                                                                                  |                                                                |                                                                                     | View All Settled Transactions                                                                                                    |
|                                                                                                    |                                                                                                    |                                                                                                  |                                                                |                                                                                     |                                                                                                    |

**Optum** Bank<sup>®</sup>

#### Optu Jualcoww

INVESTMENTS ARE NOT FDIC-INSURED, ARE NOT GUARANTEED BY OPTUM BANK AND MAY LOSE VALUE.

Help Keith Y

## Access your investments online: HSBA

#### **Transfer Money**

- Buys and sells between the HSA and HSBA cash account can be initiated on optumbank.com
- · Once funds settle in the cash account the user must invest funds on the Schwab website

#### **Investment buy**

| < Change transfer type                                         |                                                            | Change transfer type                                                                        |
|----------------------------------------------------------------|------------------------------------------------------------|---------------------------------------------------------------------------------------------|
| (1)<br>Choose options Review                                   | 2 3<br>ew and submit Confirmation                          | (1) (2)<br>Choose options Review and submit                                                 |
| Transfer details<br>Use your HSA funds to invest in one of our | investment options.                                        | Transfer Details<br>Sell your invested funds back to your HSA to help pay for qualified med |
| Accounts - From<br>Health Savings Account (HSA)                | \$2,981.34                                                 | Mutual Funds     Schwab Brokerage                                                           |
| Investments - To<br>SELF-MANAGED<br>Mutual Funds               | \$101.80                                                   | Accounts - To<br>Health Savings Account (HSA)                                               |
| Amount<br>\$ How much?                                         | IN CASH                                                    | So.01 minimum Setup                                                                         |
| \$100.00 minimum<br>Review                                     | HSA auto-transfer: OFF ()<br>To: HSA Mutual Funds<br>Setup | Review                                                                                      |

Investments are not FDIC insured, are not bank issued or guaranteed by Optum Financial or its subsidiaries, including Optum Bank, and are subject to risk including fluctuations in value and the possible loss of the principal amount invested.

#### Investment sell

| ) 3<br>d submit Confirmation                              |
|-----------------------------------------------------------|
| pay for qualified medical expenses.                       |
| \$266.40                                                  |
| \$2,215.22 (i)<br>IN CASH                                 |
|                                                           |
| -\$99.74                                                  |
|                                                           |
| HSA auto-transfer: OFF ①<br>To: HSA Mutual Funds<br>Setup |
|                                                           |
|                                                           |

#### Optum Qualcom

#### **Balance Integration**

- · Balance will be comprised of a "Cash + Invested" amount
- Users can toggle to see breakdown

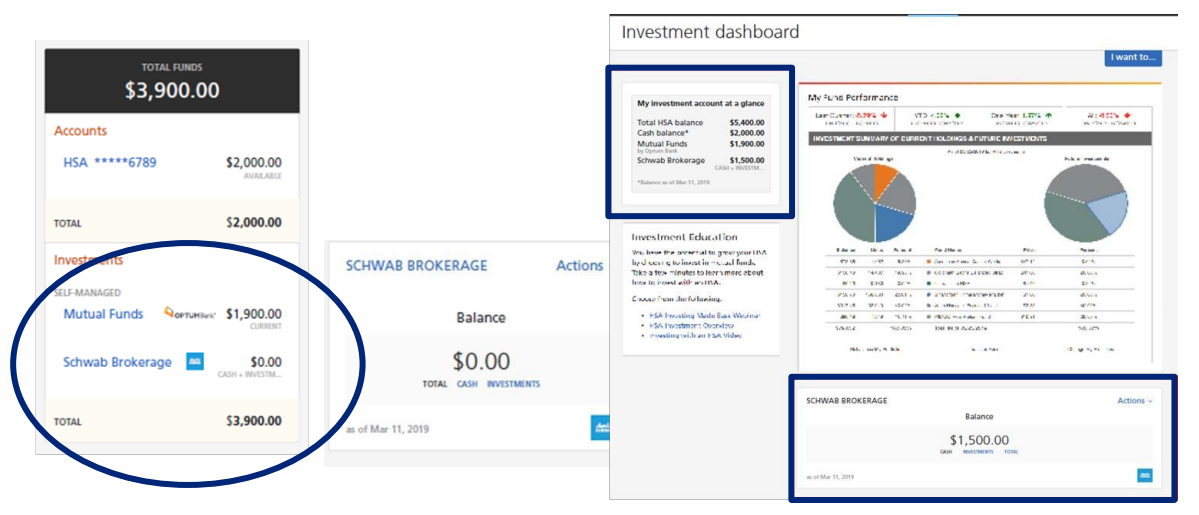

#### What activities are managed on each site

- Enroll in the HSBA ٠
- Transfer funds to and from the HSBA cash account
- View HSA and HSBA balance and statements
- Manage HSA activity and preferences

**Optum** Bank<sup>®</sup>

Own your tomorrow.

- Purchase investments (using cash balance)
- See HSBA transactional detail
- Track HSBA investment performance •

© 2022 Optum, Inc. All rights reserved

## **Other helpful tools**

#### Order a new debit card

Click **"manage debit cards"** in the I want to section. Then select **"request replacement".** 

Qualcom

Optum

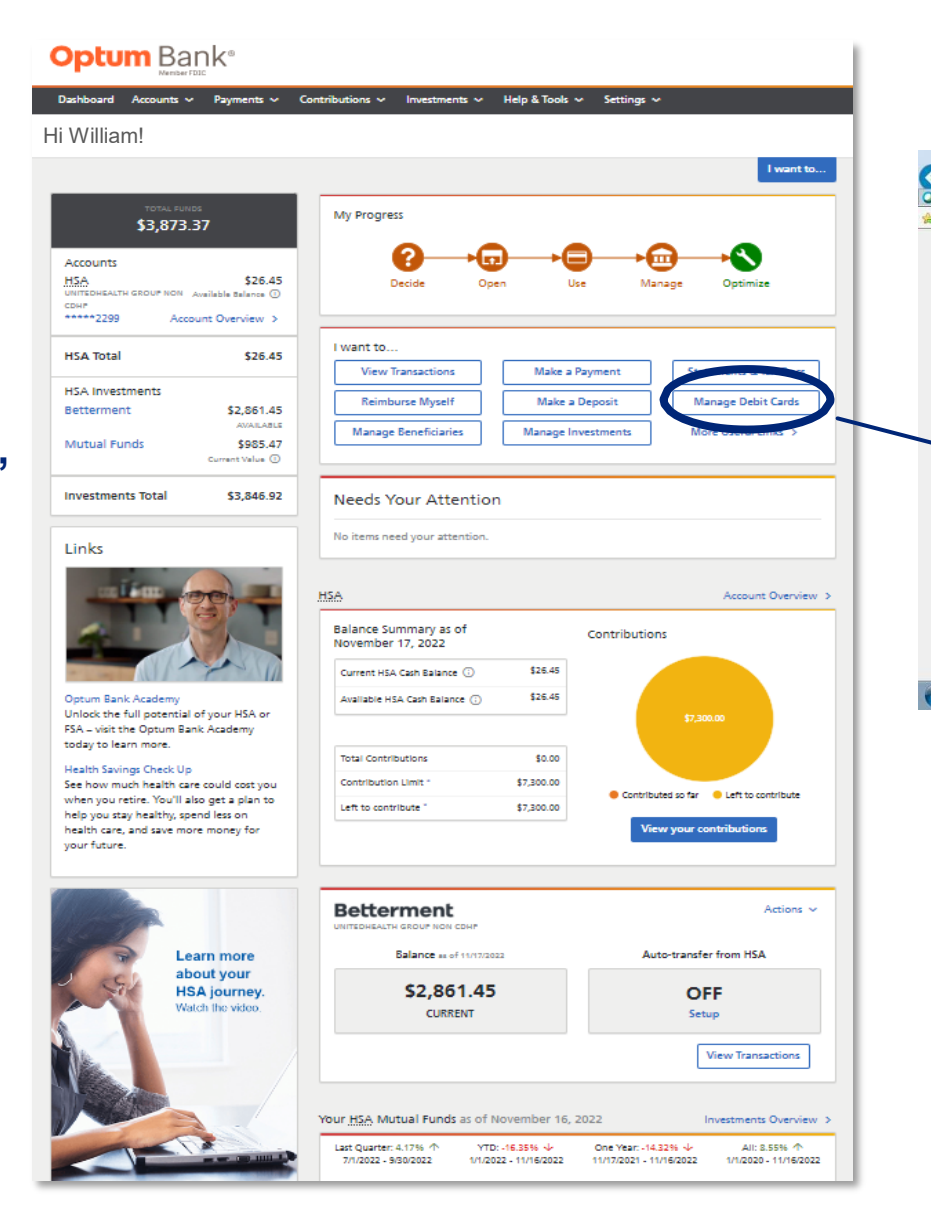

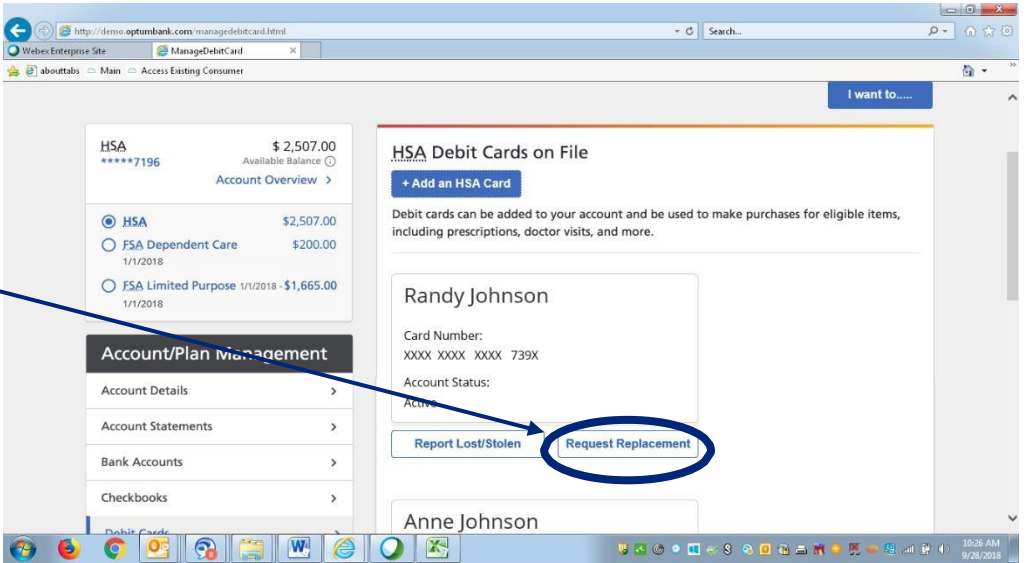

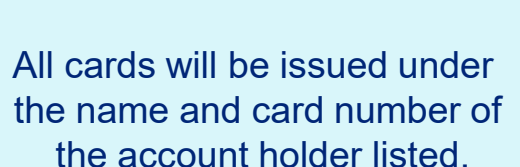

## **Other helpful tools**

#### Make an HSA deposit

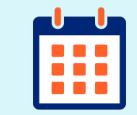

Reminder You can make 2022 HSA contributions until the tax deadline (4/18/2023).

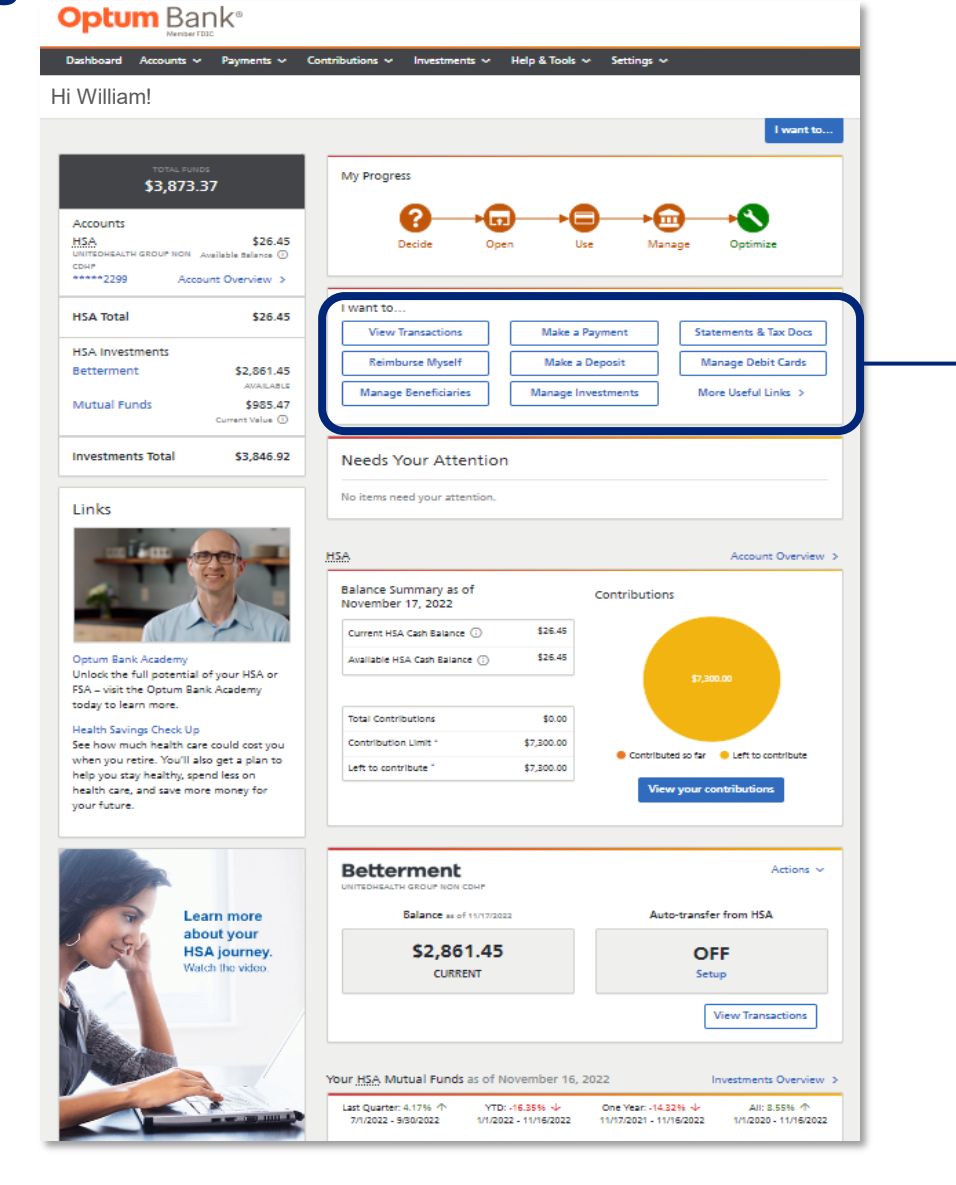

#### **Optum** Bank<sup>®</sup> Dashboard Accounts ✓ Payments ✓ Contributions ✓ Investments ✓ Help & Tools ✓ Settings ✓ Make a Contribution I want to.. HSA \$26.45 (2) (3) (1) UNITEDHEALTH GROUP NON CDHP \*\*\*\*\*2299 Available Balance (i) **Contribution Information** Instructions Confirmation Account Overview > Select a Method to Contribute With: Transfer from a bank account Maximize Your Contributions Continue Cancel Remaining amount to contribute this vear \$7,300.00 Payroll deduction / direct deposit - to setup direct deposit contributions into your HSA from your paycheck, please call your employer's benefits administration support team. They will \* Scheduled and projected assist you in making a pre-tax contribution via payroll. contributions for 2022 \$0.00 Please note that your employer might require your account number. You can find your account number in the Accounts section of your Dashboard by clicking below. \* Amount available for additional contributions LINK TO DASHBOARD As of November 20, 2022 Launch Contributions Calculator Refer to IRS Publication 969 for a full explanation of eligibility and tax implications for HSAs.

## **Designate a beneficiary**

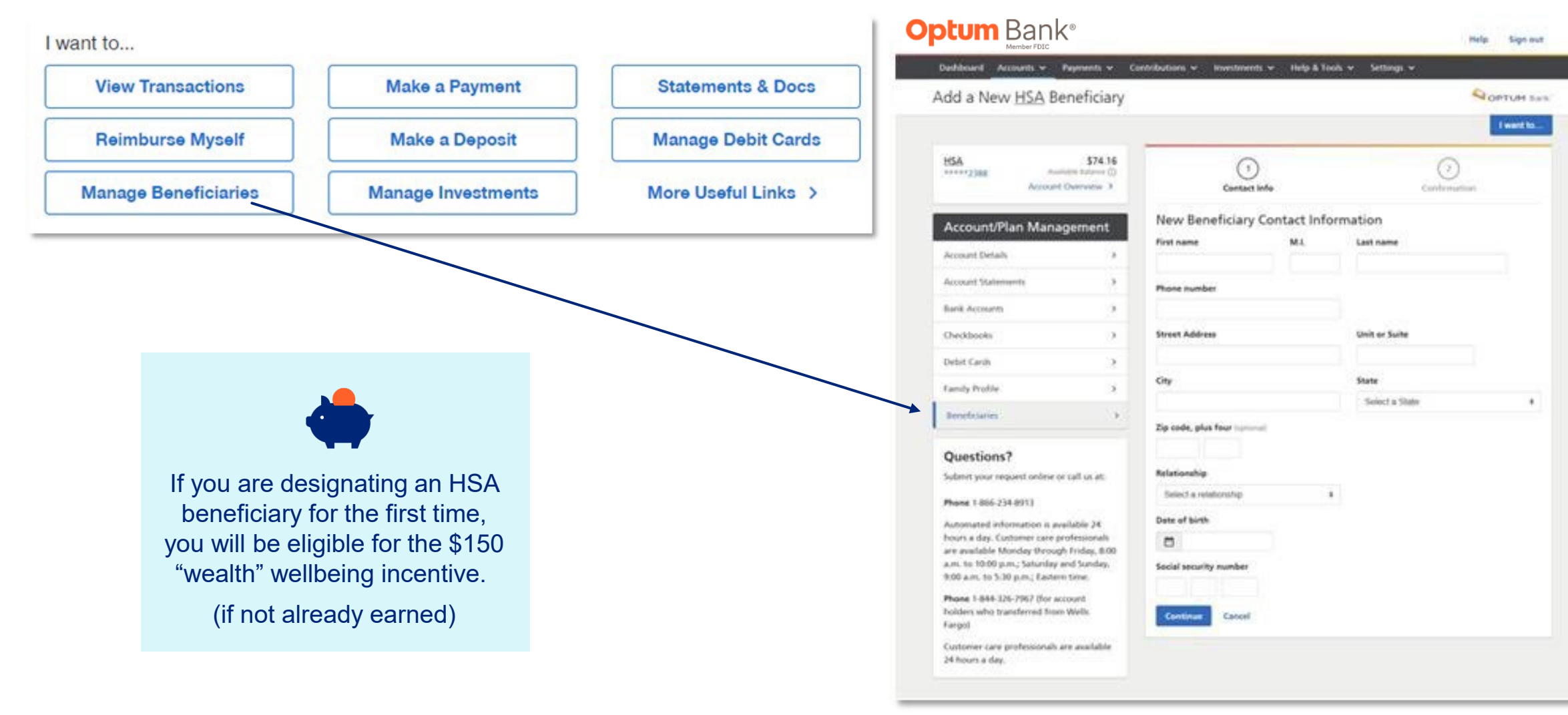

## **Optum Bank mobile app**

Easily access your Optum accounts on the go with the Optum Bank mobile app

> Look for it in the app store under "Optum Bank"

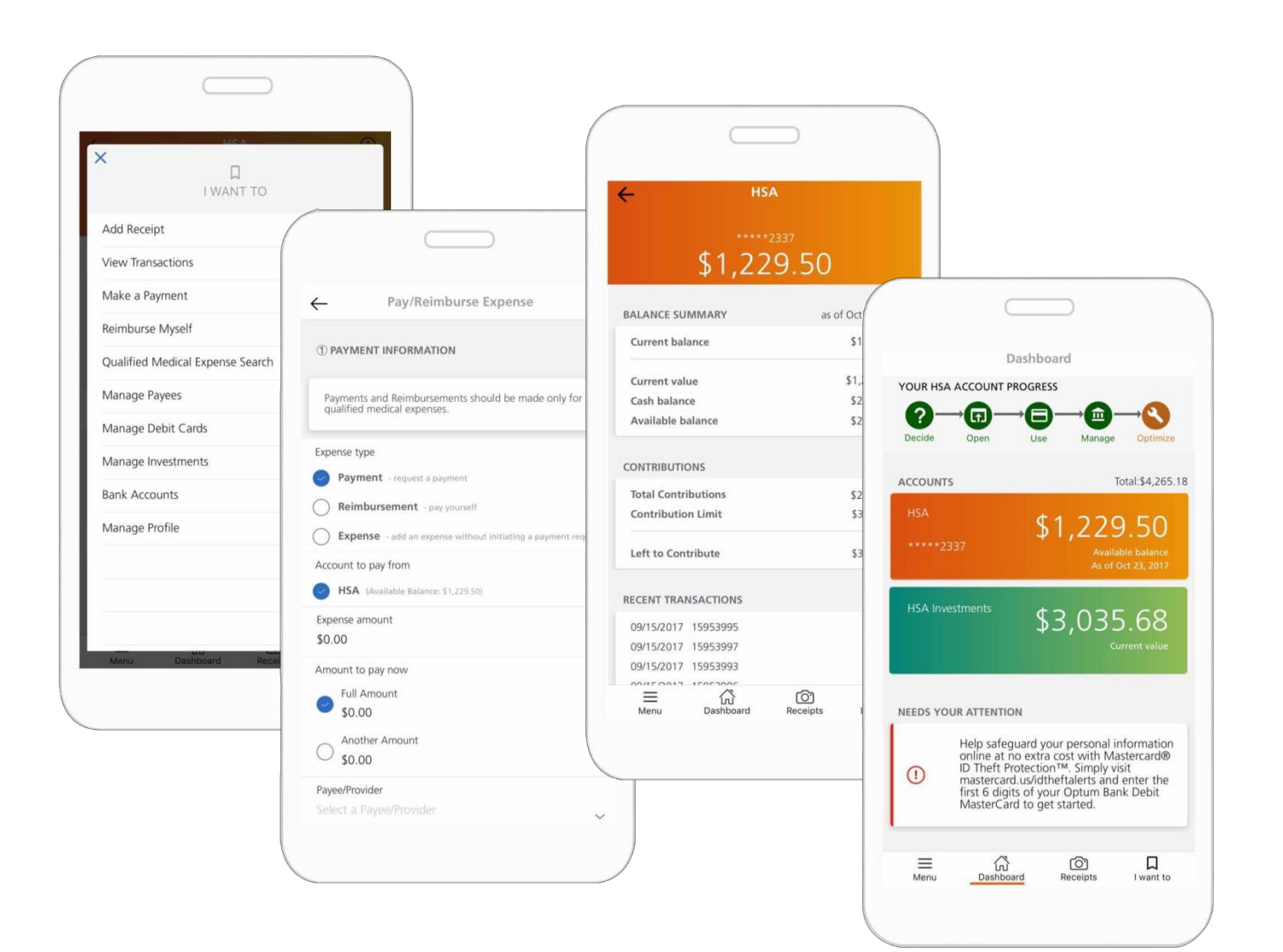

## We're here to help

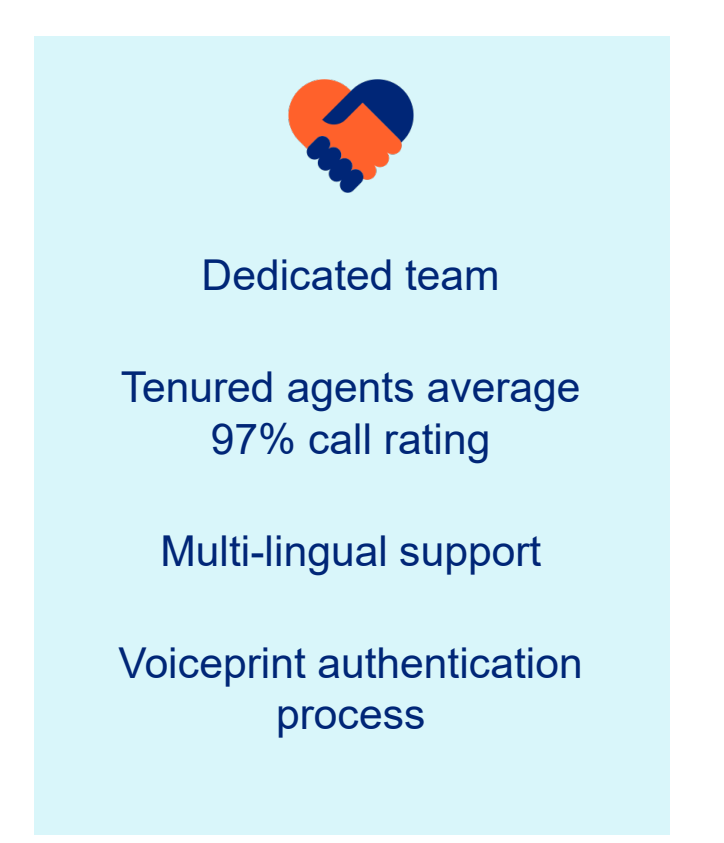

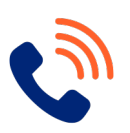

#### Live customer service / email

Available 24/7, 365 days a year

Call the number on the back of your payment card

- Optum Bank: 1-800-243-5543
- UHC customers: 800-861-8417

You can also email us at: <u>Service.qualcomm@optumbank.com</u>

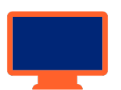

#### Website

Plan-specific information, tools and FAQs available at www.optumbank.com/qualcomm

Single sign on from the QBC portal at go/benefits

For UHC members, access your HSA via myuhc.com

# Appendix

Self-directed mutual fund investment options are made available through the services of an independent investment advisor, or your plan sponsor. Discretionary advisory services are provided by Betterment LLC, an SEC-registered investment adviser, with associated brokerage transactions provided by Betterment Securities, Member FINRA/SIPC. For details and disclosures visit betterment.com. Schwab Health Savings Brokerage Accounts are offered through Charles Schwab & Co., Inc. (Member SIPC), the registered broker/dealer, which also provides other brokerage and custody services to its customers. See the Charles Schwab Pricing Guide for Health Savings Accounts for full fee and commission schedules. For details and disclosures, visit schwab.com. Please consult your financial planner for more information on investments.

Orders are accepted to effect transactions in securities only as an accommodation to HSA owners. Optum Financial and its subsidiaries are not broker-dealers or registered investment advisors and do not provide investment advice or research concerning securities, make recommendations concerning securities, or otherwise solicit securities transactions.

Health savings accounts (HSAs) are individual accounts offered through by Optum Bank®, Member FDIC, a subsidiary of Optum Financial, Inc., and are subject to eligibility requirements and restrictions on deposits and withdrawals to avoid IRS penalties. Optum Financial, Inc. is not a bank, or an FDIC insured institution. State taxes may apply. Fees may reduce earnings on account.

This communication is not intended as investment, legal or tax advice. Federal and state laws and regulations are subject to change.

Investments are not FDIC insured, are not bank issued or guaranteed by Optum Financial or its subsidiaries, including Optum Bank, and are subject to risk including fluctuations in value and the possible loss of the principal amount invested.

## Sample HSA tax documents

#### 1099-SA and 5498-SA

#### Ontum Bank PO Box 271629 Salt Lake City, UT 84127

Jane Doe 1234 Main Street Anywhere USA 12345

#### Important: IRS tax form 1099-SA for your health savings account (HSA)

Dear JANE:

This enclosed IRS tax form 1099-SA shows your 2018 distributions from your Optum Bank health savings account (HSA). Please use this information to fill out IRS tax form 8889 which is what you'll need to submit your taxes. To download the IRS tax form 8889 log in at irs.gov access your HSA then navigate to navigate to Forms and Publications.

#### Here's what you need to know:

- Box 1 includes your total distributions for 2018.
- · Box 2 shows any earnings on the excess while it was in the account.
- · Box 3 shows the distribution code. Different codes will display depending on the situation. Code 1 summarizes all reportable distributions made in 2018. This does not include fees or investment losses as these are not reportable. Code 2 reports any excess contribution corrected that were processed against your account. For all other code descriptions please contact a tax professional.
- Any corrections processed before 1/1/2019 are reflected on this form. However, any corrections processed in 2019 will cause a corrected tax document to be generated.
- If you had any contributions that apply to 2018, you'll also get tax form 5498-SA.

Ready to say goodbye to printed forms? Log in to your account to access your HSA, click "Accounts" from menu bar, select "Account Management" and update your Communications preference to "Online

#### Questions? Please log in at www.optumbank.com to access your HSA or call 1-800-791-9361.

#### CORRECTED (if checked)

| TRUSTEE'S/PAYER'S name, street address, o<br>postal code, and telephone number<br>Optum Bank<br>PO Box 271629<br>Salt Lake CRy, UT 84127 | ity or town, state or province, country, ZIP or foreign |                                    | OMB No. 1545-1517<br>2018<br>Form 1099-SA | Distributions<br>From an HSA,<br>Archer MSA, or<br>Medicare Advantage<br>MSA |
|----------------------------------------------------------------------------------------------------|---------------------------------------------------------|------------------------------------|-------------------------------------------|------------------------------------------------------------------------------|
| PAYER'S federal identification number<br>47-0858534                                                                                      | RECIPIENT'S identification number<br>XXX-XXX-0000       | 1 Gross distribution<br>\$5,000.00 | 2 Earnings on excess cont.<br>\$0.00      | Copy B                                                                       |
| RECIPIENT'S name<br>JANE DOE                                                                                                    |                                                         | 3 Distribution code                | 4 FMV on date of death<br>\$              | Recipient<br>This information                                                |
| Street address (including apt. no.)<br>1234 MAIN STREET<br>City or town, state or province, country, an<br>code                          | d ZIP or foreign postal                                 | 5 HSA ■<br>Archer □<br>MSA         |                                           | is being fumished<br>to the Internal<br>Revenue Service.                     |
| Arvwitter, USA 1234<br>Account number (see<br>instructions) 00000000                                                                     |                                                         | MA D                               |                                           | -                                                                            |
| Form 1099-SA (keep for your records)<br>© 2019 Optum Bank, Member EDIC, All ri-                                                          | www.irs.gov/form1099sa                                  | 8                                  | Department of the T                       | reasury - Internal Revenue Service                                           |

nk, Member FDIC. All rights reserved. 67440

Optum Bank PO Box 271629 Salt Lake City, UT 84127

Jane Doe 1234 Main Street Anywhere, USA 12345

#### Important: IRS tax form 5498-SA for your health savings account (HSA)

#### Dear Jane:

The enclosed IRS tax form 5498-SA shows your 2018 contributions to your Optum Bank health savings account (HSA). Please use this information to fill out IRS tax form 8889 which is what you'll need to submit your taxes. To access IRS tax form 8889 log in at irs.gov and navigate to Forms and Publications.

#### Here's what you need to know:

- + Box 2 shows your total contributions made for 2018 including those made in 2018 for 2017, ₩ applicable.
- You have until the tax filing deadline of this year to submit contributions for 2018. If you make any contributions in 2019 before the tax deadline for 2018 you will receive an updated 5498-SA in May.
- . To get your total contributions for 2018 add Box 2 plus Box 3. Please note you if you made any contributions in 2018 for 2017 you need to review your updated 5498 for 2017 and subtract that Box 3.
- The Fair Market Value consists of your HSA cash balance and any investment balance as of 12/31/2018
- If you had a reportable distribution for 2018, you'll also get tax form 1099-SA. If you did not use (no distributions) your HSA in 2018 you will not get a 1099-SA.

Ready to say goodbye to printed forms? Log in to your account to access your HSA, click "Accounts" from menu bar, select "Account Management" and update your Communications preference to

Ouestions? Please log in at www.optumbank.com to access your HSA or call 1-800-791-9361.

| TRUSTEE'S/PARER'S name, street address, chy<br>postal code, and telephone number<br>Optum Bank<br>PO Box 271629<br>Salt Lake City, UT 84127                                                                                                    | or town, state or province, country, ZIP or foreign                                                                                                 | Employee or self-employed<br>person's Archer MSA<br>contributions made in 2018 and<br>2019 for 2018     Z Total contributions made in<br>2018     S.458.00 | OMB No. 1545-1518                                               | HSA, Archer MSA,<br>or Medicare<br>Advantage MSA<br>Information |
|----------------------------------------------------------------------------------------------------|----------------------------------------------------------------------------------------------------|----------------------------------------------------------------------------------------------------|-----------------------------------------------------------------|-----------------------------------------------------------------|
| TRUSTEE'S federal identification number<br>47-0858534                                                                                                    | deral identification number PARTICIPANT'S social security number 3 Total HSA or Archer MSA contributions made in 2019 for 20<br>XXX-XXXX-124 \$0.00 |                                                                                                    |                                                                 |                                                                 |
| Ar/USB3234 PARTICIPANTS name<br>JANE DOI:<br>Street address (including apt. no.)<br>1234 ANYWHEEE, USA<br>City or town, state or province, country, and ZIP or foreign postal<br>code<br>Anywhere, State or province, country, and ZIP or foreign postal |                                                                                                    | 4 Rollover contributions<br>\$0.00                                                                                                    | 5 Fair market value of HSA,<br>Archer MSA, or MA MSA<br>\$50.00 | Participant<br>This information                                 |
|                                                                                                    |                                                                                                    | 6 HSA<br>Archer<br>MSA MA<br>MSA                                                                                                    |                                                                 | is being furnished<br>to the Interna<br>Revenue Service         |
| Account number (see instructions) 000000000                                                                                                    | lines                                                                                                    | for your month) where in outform                                                                                                    |                                                                 |                                                                 |

## Sample HSA tax documents

#### Form 8889 and investment report

| Form<br>Departr | Health Savings Accounts (HSAs)<br>Partment of the Treasury<br>emal Revenue Service<br>Attach to Form 1040 or Form 1040NR.<br>Go to www.irs.gov/Form8889 for instructions and the latest information. |                                                                                                    |                  |                     |                           | )074<br><b>3</b><br>52 |
|-----------------|----------------------------------------------------------------------------------------------------|----------------------------------------------------------------------------------------------------|------------------|---------------------|---------------------------|------------------------|
| Name(s          | s) shown on Form 10                                                                                                    | 40 or Form 1040NR Social security number of HSA beneficiary. If both spouses have HSAs, see instructions ►                                                                                                    |                  |                     | -1                        |                        |
| Par             | tl HSA Co<br>and both                                                                                                    | ntributions and Deduction. See the instructions before completing this p<br>nyou and your spouse each have separate HSAs, complete a separate Part                                                                                                    | art. If<br>I for | f you ar<br>each sp | a.<br>e filing j<br>ouse. | ointly                 |
| 1               | Check the box<br>2018 (see instr                                                                                                    | x to indicate your coverage under a high-deductible health plan (HDHP) during<br>uctions)                                                                                                    | _ Se             | lf-only             | 🗌 Fam                     | nily                   |
| 2               | HSA contribut<br>from January<br>contributions,                                                                                                    | ions you made for 2018 (or those made on your behalf), including those made 1, 2019, through April 15, 2019, that were for 2018. <b>Do not</b> include employer contributions through a cafeteria plan, or rollovers (see instructions)                      | 2                |                     |                           |                        |
| 3               | If you were un<br>you were, or<br>(\$6,900 for fan                                                                                                    | der age 55 at the end of 2018, and on the first day of <b>every</b> month during 2018, were considered, an eligible individual with the <b>same</b> coverage, enter \$3,450 nily coverage). <b>All others</b> , see the instructions for the amount to enter | 3                |                     |                           |                        |
| 4               | Enter the amo<br>8853, lines 1<br>during 2018, a                                                                                                    | unt you and your employer contributed to your Archer MSAs for 2018 from Form<br>and 2. If you or your spouse had family coverage under an HDHP at any time<br>also include any amount contributed to your spouse's Archer MSAs                               | 4                |                     |                           |                        |
| 5               | Subtract line 4                                                                                                    | from line 3. If zero or less, enter -0                                                                                                    | 5                |                     |                           | <u> </u>               |
| 6               | Enter the amo<br>family coverag<br>enter                                                                                                    | unt from line 5. But if you and your spouse each have separate HSAs and had<br>e under an HDHP at any time during 2018, see the instructions for the amount to                                                                                               | 6                |                     |                           |                        |
| 7               | If you were ag<br>coverage unde<br>(see instruction                                                                                                    | ge 55 or older at the end of 2018, married, and you or your spouse had family<br>er an HDHP at any time during 2018, enter your additional contribution amount<br>ns)                                                                                        | 7                |                     |                           |                        |

#### **Optum** Financial<sup>®</sup>

01/10/2019

First Name Last Name Street Address City, State, ZIP Code

Dear First Name,

We're sending you a summary of your health savings account (HSA) investments for 2018. This reflects information for each investment you owned during the year.

#### Here's what you need to know for your taxes:

- This attached summary is not a tax document.
- You should be able to answer state-specific questions using the federal forms you receive from your employer (Form W-2) and Optum Bank (form 1099-SA, Form 5498-SA).
- This summary by investment contains information regarding your HSA's interest, earnings or dividends from 01/01/2018 through 12/31/2018.
- Please consult with a licensed tax advisor regarding the proper reporting of your HSA earnings for your state, if applicable.

#### Information about dividends:

- Any earned dividend distribution will be on your HSA statement for the month it was paid.
- Also, the amount you are paid is determined by the number of shares owned (beginning balance minus any sells/exchanges) multiplied by the dividend rate.

Summary by Investment

| Investment Name              | Beginning<br>Shares | Beginning<br>Balance | Buys       | Dividends/<br>Income | Unrealized<br>Gains/Losses | Realized<br>Gains/Losses | Sells /<br>Transfers | Ending<br>Balance | Ending<br>Shares |
|------------------------------|---------------------|----------------------|------------|----------------------|----------------------------|--------------------------|----------------------|-------------------|------------------|
| Vanguard Total Bond Mkt Port | 0.000               | \$0.00               | \$3,900.00 | \$74.02              | -\$19.79                   | \$0.00                   | \$0.00               | \$3,954.23        | 378.395          |
| Vanguard 500 Index - A       | 0.000               | \$0.00               | \$3,900.00 | \$56.52              | -\$349.30                  | \$0.00                   | \$0.00               | \$3,607.22        | 15.586           |
| Vanguard REIT                | 0.000               | \$0.00               | \$2,600.00 | \$96.40              | \$0.00                     | -\$14.52                 | -\$2,681.88          | \$0.00            | 0.000            |
| Vanguard RFIT Index - I      | 0.000               | \$0.00               | \$0.00     | \$0.00               | -\$97.92                   | \$0.00                   | \$2 681 88           | \$2 583 96        | 157 944          |

## **Options to access your Optum HSA or FSA**

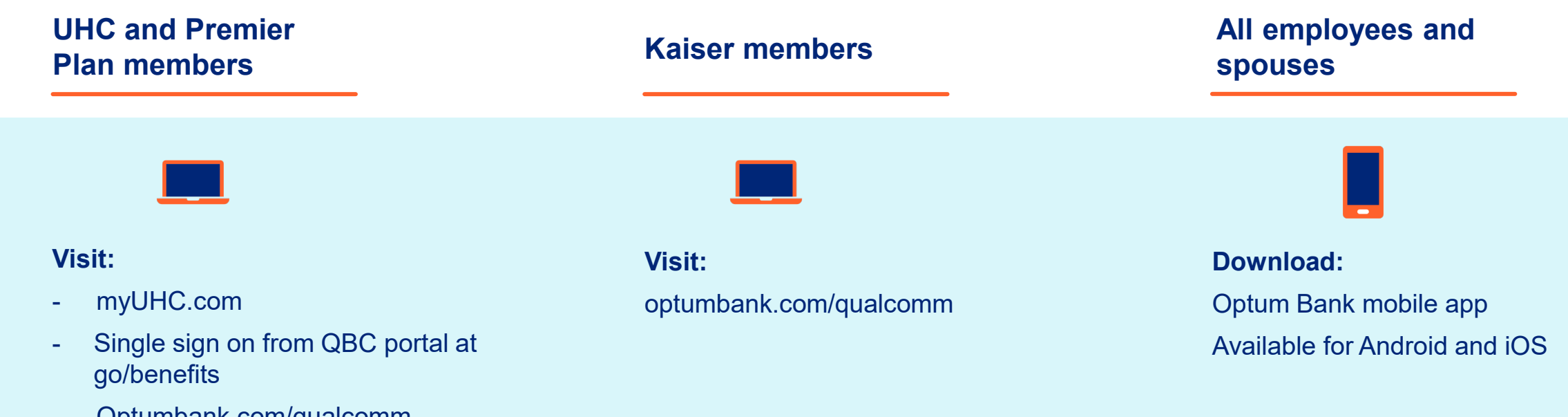

#### - Optumbank.com/qualcomm

## Access myuhc.com through QualNet or bswift

| Register                                                                                                    |                                                                                                    |
|----------------------------------------------------------------------------------------------------|----------------------------------------------------------------------------------------------------|
| Step 1 Identity       Identity         Step 2 Username & Password       See your ID card and enter the details exactly as shown.         Step 3 Setup Secure Login       You must be 13 or older to register.         You must be 13 or older to register.       You will be asked only once to enter this information. The next time you visit this Website, you will be logged in automatically.         If you have prescription drug coverage and you don't have medical coverage and you're under age 18, you won't be able to register on this website. Please contact your benefit administrator for more information.         Already registered? Skip this step and log in now         All fields are required.         If you do not have your member ID card, please call the helpdesk. Click to get helpdesk information.         Name (as it appears on your ID card)         First Name       Last Name         Date of Birth       Month v Date v (rear(YYYY))         Member ID       What is this?         Do not include numbers after dash or space in ID (i.e. 1234567-00).       Group/Account Number         Group/Account Number       x | <ul> <li>Common Questions</li> <li>What if I don't have my ID card?</li> <li>What if the system can't find my information?</li> <li>How do I register?</li> <li>Your Privacy is Our Privacy of Current information safe.</li> <li>See our Privacy Policy</li> </ul> |

#### Member ID – found on your UHC ID card

## Group/Account number: 704201

#### To access:

- From QBC portal, **go/benefits**, or
- From bswift, click on link under "Carrier Accounts"
- Enter requested information (required 1<sup>st</sup> time)
- Arrive at myuhc.com

## Access your accounts via myUHC.com

| HOME                        | FIND CARE & COSTS CLAIMS & ACCOUNT     | COVERAGE & BENEFITS             | PHARMACIES & HEALTH RESOL<br>PRESCRIPTIONS                           | URCES                                                                                                    |      |
|-----------------------------|----------------------------------------|---------------------------------|----------------------------------------------------------------------|----------------------------------------------------------------------------------------------------|------|
| UnitedHealthcare®           | Home V<br>MEDICAL MEMBER ID: 957109400 | VIEW fOr demo CHANGE MEMBER     | R ID CARDS                                                           | To access: <ul> <li>From QBC portal, go/benefits, or</li> <li>From bswift, click on link under "Carrier Accord</li> </ul> | unts |
| FIND A DOCTOR               | R MANAGE YOUR CLAIMS                   | MANAGE YOUR<br>PRESCRIPTIONS    | SSS FINANCIAL<br>CCOUNTS VIEW YOUR SAVED<br>DOCTORS & FACILITIES     | <ul> <li>Enter requested information (required 1<sup>st</sup> time)</li> <li>Arrive at myuhc.com</li> </ul>               |      |
| COMMON SERVICES & COS       | TOTAL BILLED                           | \$5,278.37                      | DEMO'S BALANCES                                                      | SAVE MONEY                                                                                                    |      |
|                             | Health Plan Disco                      | ount \$937.08                   | Health Savings Account<br>(HSA)                                      | \$2,802.24                                                                                                    |      |
| *\$5,278.37<br>TOTAL BILLED | Health Plan Pays                       | \$1,404.00                      | Healthcare Flexible Spending                                         | \$0.00                                                                                                    |      |
|                             | Patient Responsit                      | bility \$1,309.00               | Healthcare Flexible Spending<br>Account<br>- Dependent Care (FSA-DC) | \$4,000.00                                                                                                    |      |
| ptum   Qualco               | *Total Billed for Chrisdemo a          | is of 01/24/2017<br>© 2022 Opti | um, Inc. All rights reserved.                                        |                                                                                                    | 3.   |

## Access your Optum accounts via optumbank.com/qualcomm

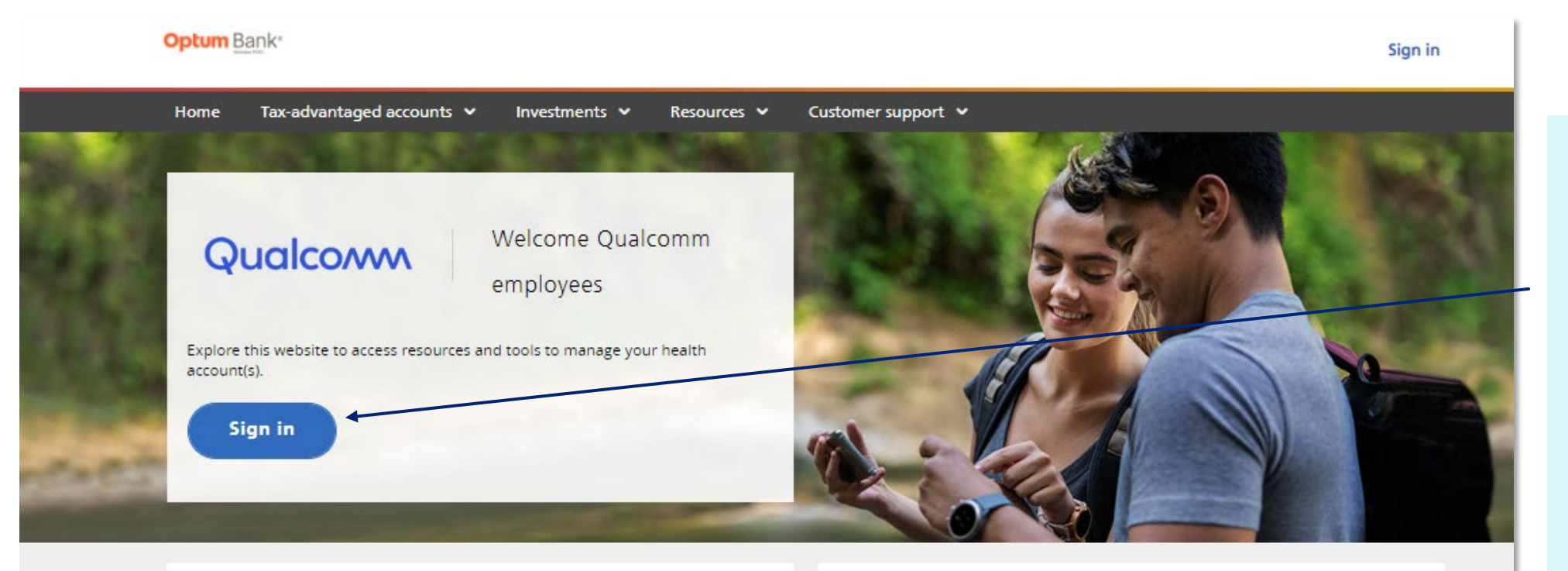

Dependent Care FSA (DCFSA)

The "grace period" for the 2021 DCFSA has been extended from March 15, 2022 to December 31, 2022. As a result, you will be able to submit eligible dependent care expenses incurred in 2022 for reimbursement from your upused 2021 DCFSA Limited Purpose/General Purpose FSA (LPFSA/GPFSA)

The carryover limit of \$550 has been eliminated for 2021 LPFSA/GPFSA funds. Any unused balance remaining in your account will be available on April 1 for eligible expenses incurred in 2022. You must submit claims incurred in 2021 for your 2021.

#### www.optumbank.com/qualcomm

## Optum | Qualcomm

If you have not yet viewed your account online:

Step 1: Log onto: optumbank.com/qualcomm Step 2: Click on "register for site" Step 3: Enter SSN\*, DOB, last name and Optum card number

\*SSN is required rather than alternate ID or employee ID

## Your Optum dashboard

- See all your current HSA/FSA balances
- Reimburse yourself
- Pay health care bills
- Track bill pays, reimbursements, and out-ofpocket expenses via the expense journal
- View, pay and store claims
- Manage your contributions
- Get answers to FAQs
- Connect with customer support
- Find forms and investment tools

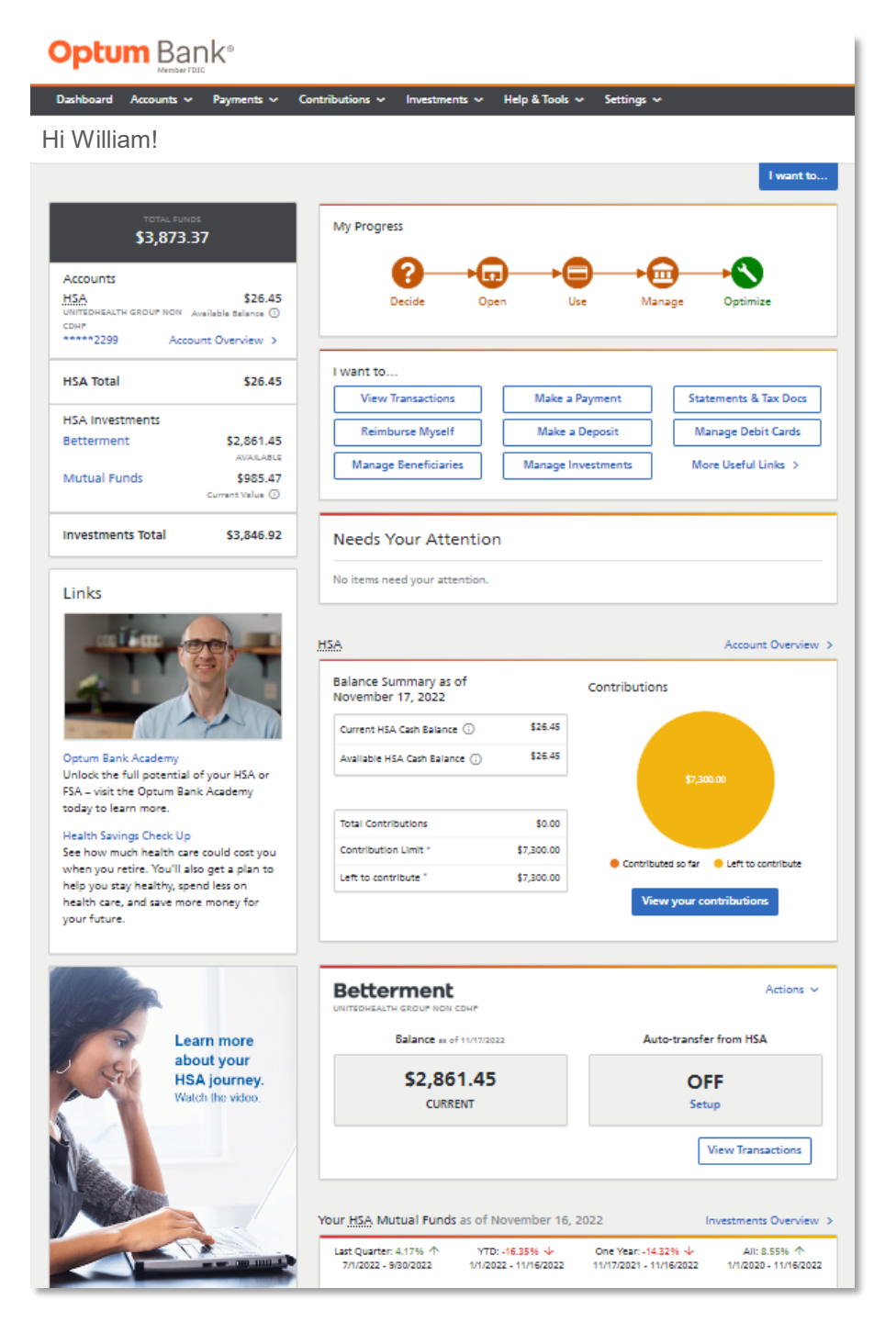

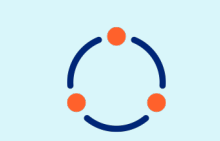

The Optum website is dynamic and information in the "I Want To" dropdown is customized based on which accounts you have.

## **Optum Bank Academy**

- The Academy serves up fun and engaging videos, all designed to show you how to take charge of your health finances.
- Optum Bank Academy Guide can be used as a resource: <u>qualcomm-optum-bank-academy-guide</u>

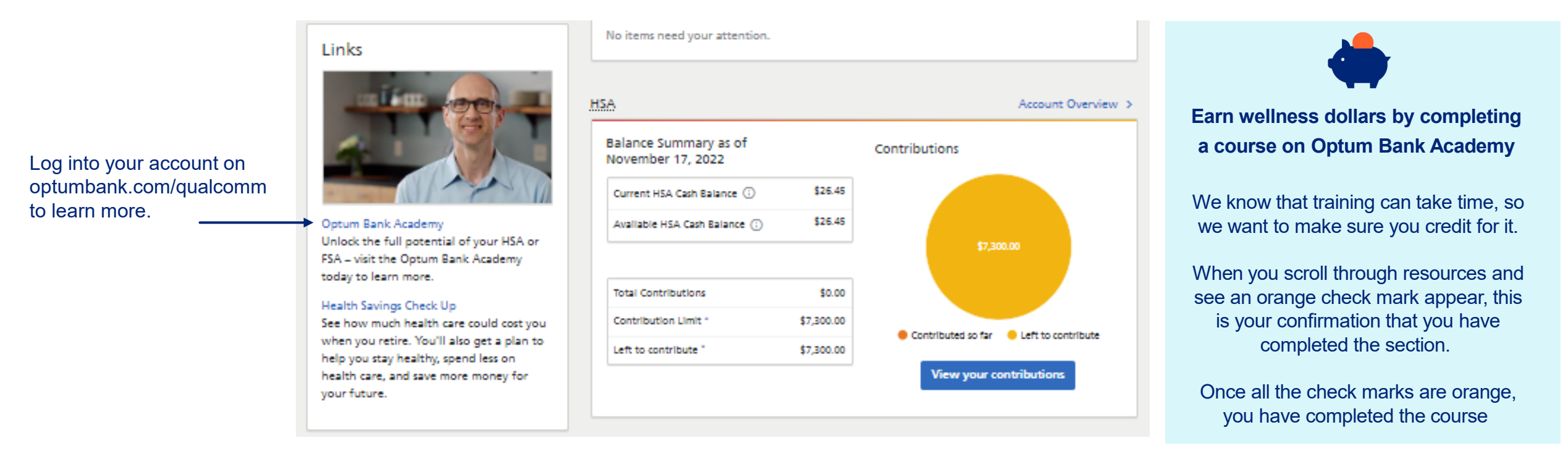

## InstaMed and virtual payments

| Healthcare Payments Simplified Instanded P.O. Box 68790<br>Philadelphia, PA 19102                                                                                                    |                                                                                              |                                                                                                    |                                                        |  |
|----------------------------------------------------------------------------------------------------|----------------------------------------------------------------------------------------------|----------------------------------------------------------------------------------------------------|--------------------------------------------------------|--|
| Description     Patient       PROVIDER NAME     ADDRESS 1       ADDRESS 2     You have b       CITY, STATE ZIP     See instruct                                                                                                    | Payment Enclosed<br>een paid by a UnitedHealthcare member!<br>tions on the reverse side.     | Instructions for Processing This Pay<br>To process this payment:      Enter the 16-digit number listed on the Virtual Card payment into your cre<br>Enter the exact amount of the payment for the claim listed on the reverse<br>Enter the expiration date and CVC code listed on the Virtual Card.  Helpful hints:      If your credit card terminal requires a zip code, enter the zip code of the<br>patient from the reverse side.                                                                                                    | vment<br>edit card terminal.<br>side.<br>Virtual Card  |  |
| Patient Payment Summary           Patient Name:         John Smith         Payment Amount:         \$100.00           Address 1:         777 Street Road         Patient Account Number:         123456           Address 2:         Apartment 7         Service Date From/To:         10/10/13-10/10           City/State/Zip:         Philadelphia, PA 19103         Service Date From/To:         10/10/10 | Member ID: 999999999<br>Group Number: GRP123456<br>D/13                                      | <ul> <li>If your credit card terminal requests a card type, enter Credit.</li> <li>This is a one-time use card to be used for the exact amount of the payment for the claim listed on the reverse side.</li> <li>This Virtual Card expires on the last day of the wald thru month listed on the Virtual Card image on the reverse side (e.g., if the card is valid thru 12/13, it expires on December 31, 2013).</li> <li>If card is not used by expiration date, please contact InstaMed at (866) 467-8263.</li> <li>Interchange fees will be deducted from your payment amount.</li> <li>Note: By accepting this Virtual Card as payment, you certify that the payment is deposited business. To receive payment using this service, you must correctly key in the Virtual Card</li> </ul> | 5285 0512 3456 7890 • 000<br>= 12/13                   |  |
| Information Regarding This Patient Paymer<br>This patient has elected to pay for the above service electronically using a Virtual Card ob<br>Integrated Payment Systems, a licensed money transmitter. Instahled is presenting the Vir                                                                                                    | nt<br>tained through InstaMed, an agent of<br>rtual Card to you for payment on behalf of the | Questions? Contact InstaMed at (866) INSTAMED or (866) 467-8263, or email su                                                                                                    | upport@instamed.com.                                   |  |
| patient.<br>Payment will be credited to your merchant account when you accept the Virtual Card as pa<br>accepting the Virtual Card as payment, you are agreeing to be paid by this means.                                                                                                    | ayment using your credit card terminal. By                                                   | Get paid faster and easier with InstaMed Memb<br>To receive future payments directly, visit <u>https://regist</u>                                                                                                    | er Payments.<br>er.instamed.com/uhc                    |  |
| The only permitted use of the Virtual Card is to make a payment to the account of the Prov<br>service designated. If used for any other purpose, the transaction will be reversed.<br>Interchange fees will be deducted from your payment amount. Instructions for processing '                                                                                                    | vider listed on this statement in payment of the                                             | InstaMed meets or exceeds the highest industry standards of securit<br>clearinghouse and payments processing, including HIPA                                                                                                    | y and compliance for healthcare<br>A, PCI and EHNAC. ● |  |
| This is a one-time use card payment for the claim listed above. The payment must be<br>processed for the exact amount issued. No plastic will be issued, please use the<br>information included on the card image to the right.                                                                                                    | Amount: \$100.00<br>Date: 11/11/13                                                           |                                                                                                    | InstaMed<br>Healthcare Peyments Simplified             |  |
| If you have questions about this payment, please call InstaMed at (866) 467-8263.<br>To receive future payments directly, visit <u>https://register.instamed.com/uhc</u>                                                                                                    | Virtual Card                                                                                 |                                                                                                    |                                                        |  |

#### Virtual payment is sent if the provider is not registered to receive

f payment is not facilitated within 45 days, funds will be returned to the HSA.

electronic payments.

This is a process happening behind the scenes and not something the member will receive.

## **Optum** | Qualcomm

The InstaMed Virtual Prepaid MasterCard is issued by MetaBank<sup>TW</sup>, Member FDIC, pursuant to license by MasterCard International Incorporated. MasterCard is a registered trademark of MasterCard International Incorporated.

PROVIDER NAME ADDRESS 1

ADDRESS 2 CITY, STATE ZIP

## InstaMed and virtual payments

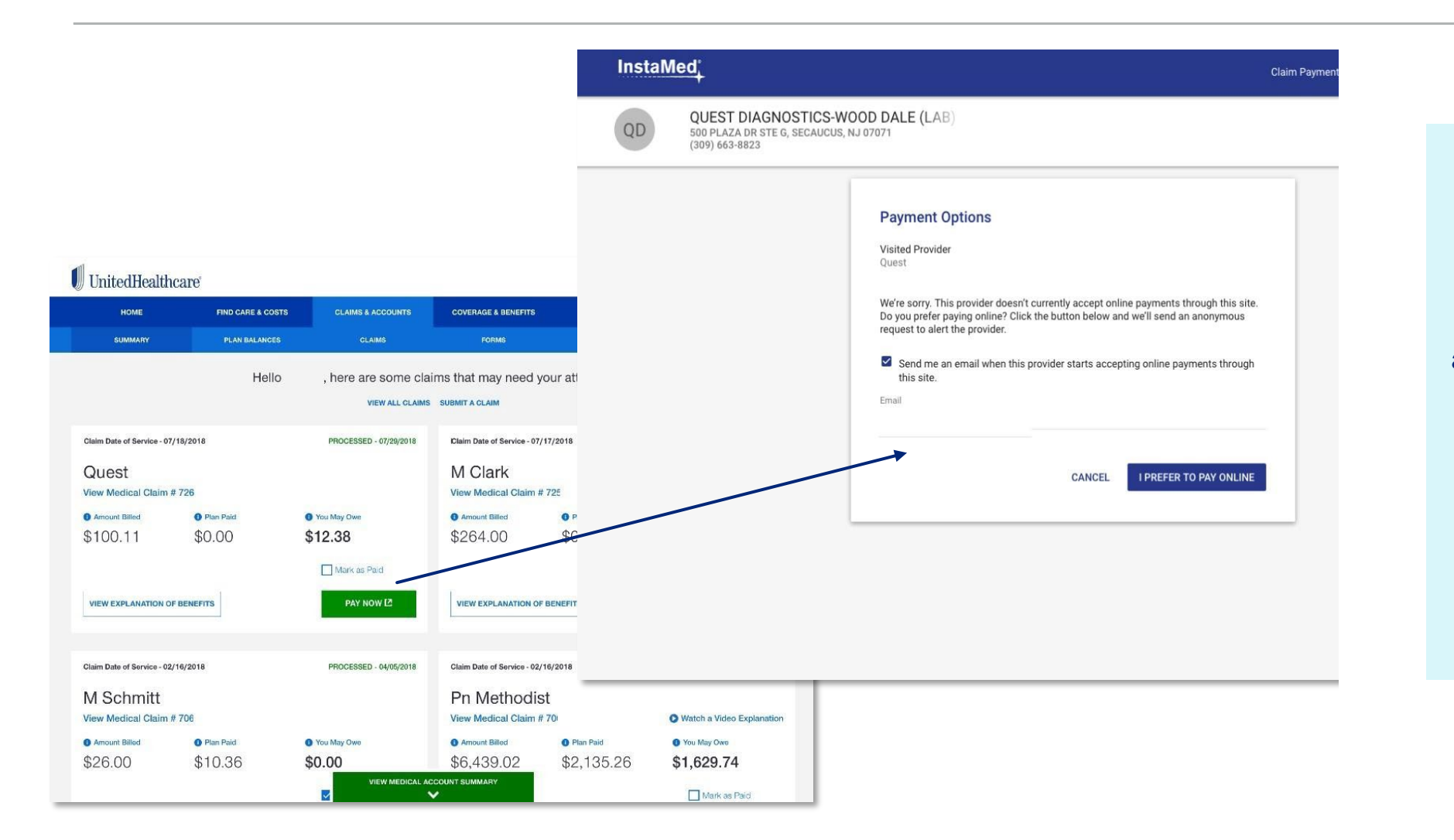

E.

If a provider has chosen not to accept payments from InstaMed, a pop-up message appears.

When the member chooses 'I Prefer to Pay Online', data is used for InstaMed to inform this provider that members are seeking to send a payment.

## **Other helpful tools**

#### **Review qualified medical expenses**

Click **"help & tools"** from the top bar, then **"useful links"** 

**Optum** Bank<sup>®</sup> Dashboard Accounts v Payments v Contributions v Inv Help & Tools Hi William! want to. My Progress \$3,873.37 Accounts HSA \$26.45 Decide Manaoe Optimiz INITEDHEALTH GROUP NON Available Balance ( \*\*\*\*\*2299 Account Overview 3 I want to. HSA Total \$26.45 View Transactions Make a Payment Statements & Tax Docs HSA Investments Reimburse Myself Make a Deposit Manage Debit Cards Betterment \$2,861.45 AVALABLE Manage Beneficiaries Manage Investments More Useful Links Mutual Funds \$985.47 Current Value Investments Total \$3,846.92 Needs Your Attention No items need your attention. Links Account Overview > HSA Balance Summary as of Contributions November 17, 2022 \$26.45 Current HSA Cash Balance 🕕 Available HSA Cash Balance (i) \$26.45 Ontum Bank Aca Unlock the full potential of your HSA or FSA - visit the Optum Bank Academy today to learn more. Total Contributions \$0.00 Health Savings Check Up See how much health care could cost you Contribution Limit \$7,300.00 Contributed so far Outputs Contributed so far Outputs when you retire. You'll also get a plan to \$7,300.00 Left to contribute help you stay healthy, spend less on health care, and save more money for View your contribution your future. Betterment Actions w Learn more Balance as of 11/17/202 Auto-transfer from HSA about your HSA journey. \$2,861.45 OFF Watch the video. CURRENT Setup View Transactions Your HSA Mutual Funds as of November 16, 2022 Investments Overview 2 Last Quarter: 4.1756 🔿 YTD: -16.35% 🔶 One Year: -14.32% 🔸 All: 8.55% 个 1/1/2020 - 11/16/2022 7/1/2022 - 9/30/2022 1/1/2022 - 11/16/2022 11/17/2021 - 11/16/2022

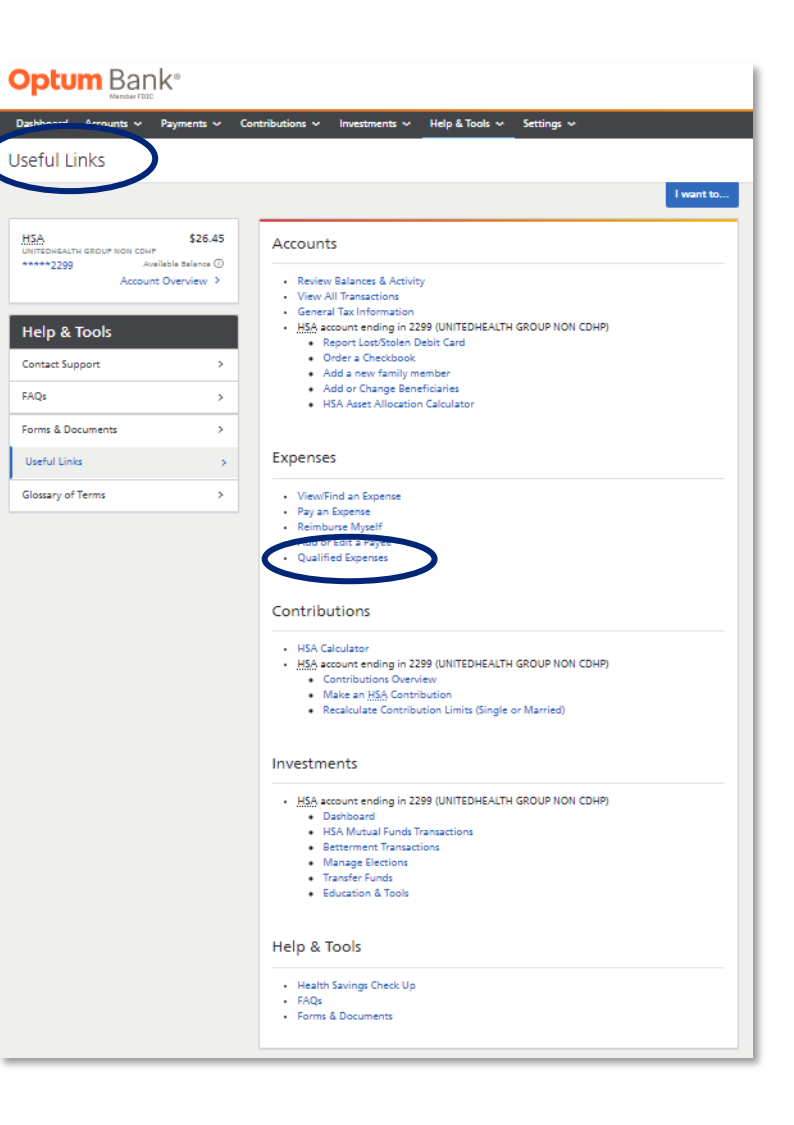

## **Other helpful tools**

#### Forms and documents

Click "help & tools" from the top bar, then "forms and documents"

| Optum Bank®                                                                                            |                                                                                                    |                                |                                                                                                    |
|----------------------------------------------------------------------------------------------------|----------------------------------------------------------------------------------------------------|--------------------------------|----------------------------------------------------------------------------------------------------|
| Dashboard Accounts 🗸 Payments 🗸 Cor                                                                    | ntributions 🗸 Investments 🛀 Help & Tools 🗸 Settings 🗸                                                                                                    | <b>Optum</b> Bank <sup>®</sup> |                                                                                                    |
| Hi William!                                                                                            |                                                                                                    | Dasht Payments v Con           | tributions v Investments v Help & Tools v Settings v                                                                                                    |
|                                                                                                    | I want to                                                                                                    | Forms & Documents              |                                                                                                    |
|                                                                                                    | My Progress                                                                                                    |                                | I want to                                                                                                    |
| \$3,8/3.3/                                                                                             |                                                                                                    | HSA \$26.45                    | Account Statements                                                                                                    |
| ACCOUNTS \$26.45<br>UNITEDHEALTH GROUP NON Available Balance ①                                         | Decide Open Use Manage Optimize                                                                                                    | Account Overview >             | View, print and download statements for your account. Online statements include details on<br>your account, including balances and transactions.                                                                                                    |
| *****2299 Account Overview >                                                                           |                                                                                                    | Help & Tools                   | <u>Han</u> statements                                                                                                    |
| HSA Total \$26.45                                                                                      | View Transactions Make a Payment Statements & Tax Docs                                                                                                    | Contact Support >              | Tax Documents                                                                                                    |
| HSA Investments<br>Betterment \$2,861.45                                                               | Reimburse Myself Make a Deposit Manage Debit Cards                                                                                                    | Forms & Documents >            | You need to file IRS form 8889 with your income taxes to report contributions and<br>distributions from your health ravings account (HSA) with Optum Bank <sup>e</sup> . Use your 1099-SA                                                                                  |
| Mutual Funds \$985.47                                                                                  | Manage Beneficiaries Manage Investments More Useful Links >                                                                                                    | Useful Links >                 | form for the distribution activity and your December bank statement for contributions. IRS<br>form 5498-5A should be retained for your records, but is not required as part of your tax                                                                                    |
| Current Value ()                                                                                       |                                                                                                    | Glossary of Terms >            | IRS Form 8889                                                                                                    |
| Investments Total \$3,846.92                                                                           | Needs Your Attention                                                                                                    |                                | File this form with your income taxes to report year-to-date contributions and distributions<br>from your HSA. <u>Download form 8889 (PDF) now.</u>                                                                                                    |
| Links                                                                                                  | No items need your attention.                                                                                                    |                                | 1099-SA - Generated at the end of January for the prior tax year<br>1099-SAs are only generated for tax years with distributions. This form provides you with the                                                                                                    |
|                                                                                                    | HSA Account Overview >                                                                                                    |                                | total distributions that were made from your HSA. You will receive a separate 1099-SA for<br>each type of distribution you had in that tax year. The five types of distributions are normal,<br>excess contribution removal, death, disability and prohibited transaction. |
|                                                                                                    | Balance Summary as of Contributions<br>November 17, 2022                                                                                                    |                                | Rendered EOY 1099-SA Notices - 2021     Rendered EOY 1099-SA Notices - 2020     Rendered EOY 1099-SA Notices - 2019     Rendered EOY 1099-SA Notices - 2018                                                                                                    |
| Optum Bank Academy                                                                                     | Current HSA Cash Balance ① \$26.45<br>Available HSA Cash Balance ① \$26.45                                                                                      |                                | 5498-SA - Generated at the end of January for the prior tax year and if you<br>contribute in the current year for the prior tax year you will get another 5498-SA                                                                                                    |
| Unlock the full potential of your HSA or<br>FSA – visit the Optum Bank Academy<br>today to learn more. |                                                                                                    |                                | form in Way or June.<br>Your 5498-5A is for information purposes only and is not required as part of your tax return.<br>This form reports the contributions made to your HSA in a particular tax year.                                                                    |
| Health Savings Check Up                                                                                | Total Contributions \$0.00 Contributions 10.00 Contributions 10000                                                                                              |                                | Rendered EOY 5498-5A Notices - 2021     Rendered EOY 5498-5A Notices - 2020                                                                                                    |
| when you retire. You'll also get a plan to<br>help you stay healthy, spend less on                     | Left to contribute " \$7,300.00                                                                                                    |                                | Rendered EOY 5498-SA Notices - 2019     Rendered EOY 5498-SA Notices - 2018                                                                                                    |
| health care, and save more money for<br>your future.                                                   | View your contributions                                                                                                    |                                |                                                                                                    |
|                                                                                                    |                                                                                                    |                                | These forms can be filled out online and printed                                                                                                    |
|                                                                                                    | Betterment Actions ~                                                                                                    |                                | Excess Contribution and Deposit Correction Request Form Use this form to request an excess postribution setund or a correction to a contribution                                                                                                    |
| Learn more                                                                                             | Balance == of 11/17/2022 Auto-transfer from HSA                                                                                                    |                                | Individual Retirement Account (IRA) Rollover or Transfer Request Form Use this form to rollover or transfer funds from an IRA.                                                                                                    |
| about your<br>HSA journey.                                                                             | \$2,861.45 OFF                                                                                                    |                                | Withdrawal Correction Form     Use this form to redeposit funds withdrawn in error from your account.     Contribution/Deposit Form                                                                                                    |
| Watch the video.                                                                                       | CURRENT Setup                                                                                                    |                                | Use this form to contribute to your <u>HSA</u> by mailing in a check.<br>• Name Change Notification Form                                                                                                    |
|                                                                                                    | View Transactions                                                                                                    |                                | changed.<br>• HSA Rollover/Transfer Request Form                                                                                                    |
|                                                                                                    |                                                                                                    |                                | Use this form to authorize the transfer of <u>HSA</u> funds from another custodian to Optum<br>Bank.<br>HSA Account Closure Request Form                                                                                                    |
|                                                                                                    | Your HSA Mutual Funds as of November 16, 2022 Investments Overview >                                                                                            |                                | Use this form if you decide to close your <u>HSA</u> with Optum Bank.<br>Transaction Dispute Form                                                                                                    |
|                                                                                                    | Les guerres +1/2% (1° 110,-15,35% ♥ ORE YEZC-14,32% ♥ All: 8,55% ♥<br>7//2022 - 9/80/2022 11//2022 - 11//6/2022 11//7/2021 - 11//6/2022 11//7/2021 - 11//6/2022 |                                | use this form to dispute a charge to your Optum Bank debit Mastercard®, or ACH<br>(electronic) withdrawal transaction from your account with Ontum Bank                                                                                                    |

## Other helpful tools Transition of LPFSA to GPFSA

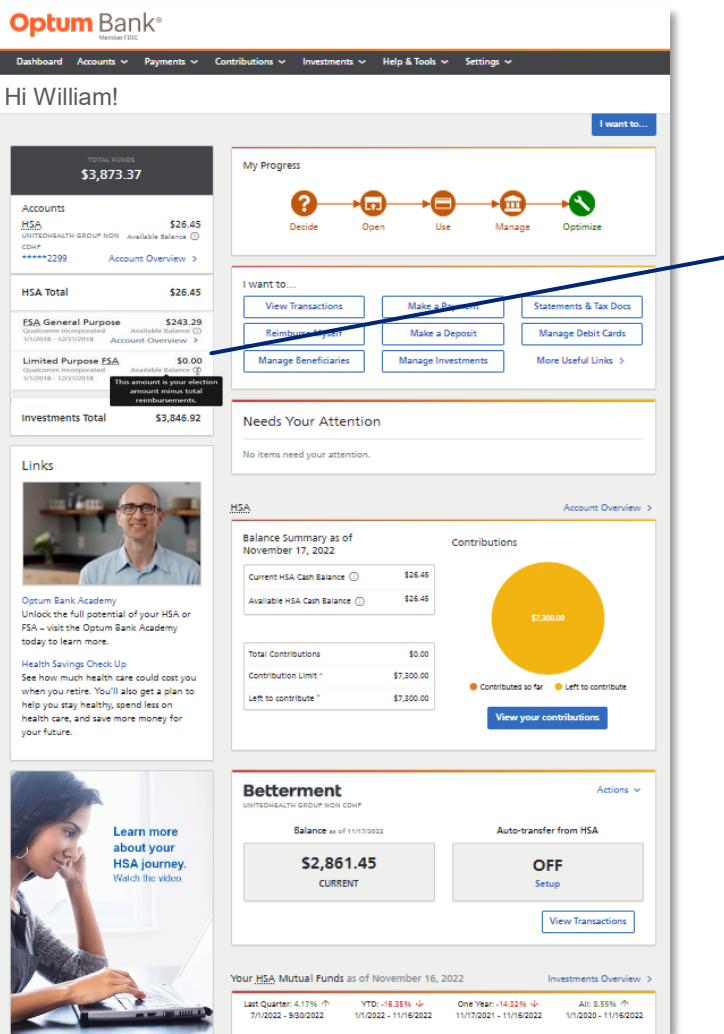

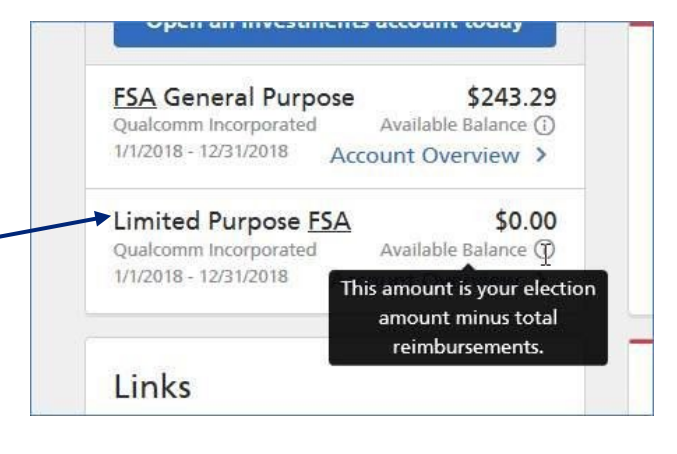

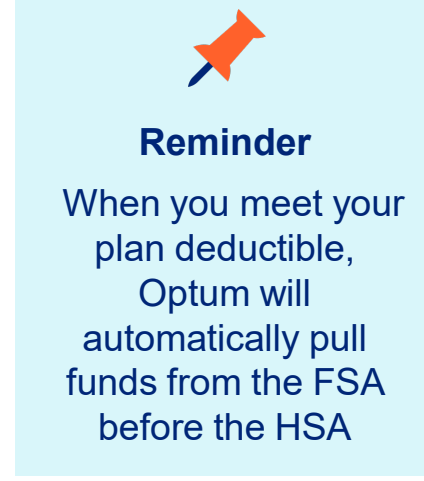

#### Note:

If you elected the Limited Purpose FSA (LPFSA), once you meet your plan's deductible, your LPFSA will transition to a General Purpose FSA (GPFSA).

#### When this transition occurs:

The balance in your LPFSA will display as \$0 and any remaining funds will move from your LPFSA into your GPFSA.

Your annual election amount will split between the LPFSA and GPFSA, viewable in your account overview.

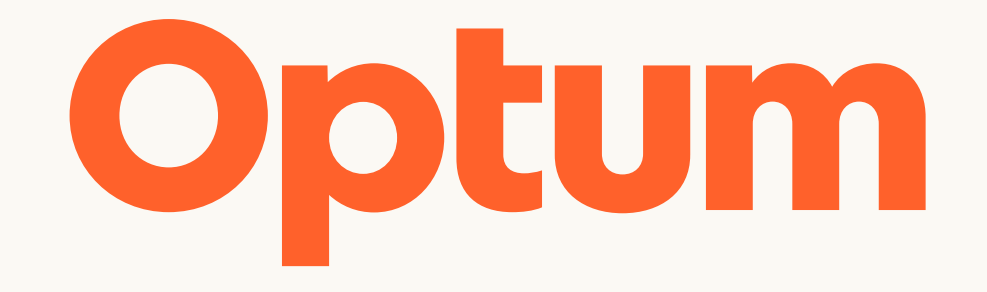

Optum is a registered trademark of Optum, Inc. in the U.S. and other jurisdictions. All other brand or product names are the property of their respective owners. Because we are continuously improving our products and services, Optum reserves the right to change specifications without prior notice. Optum is an equal opportunity employer.

© 2022 Optum, Inc. All rights reserved.